## AG-220

#### 802.11a/g Wireless USB Adapter

### **Quick Start Guide**

Version 1.10 Edition 1 5/2008

| Table of Co | ntents |
|-------------|--------|
| ENGLISH     | 3      |
| DEUTSCH     | 17     |
| ESPAÑOL     | 33     |
| FRANÇAIS    | 47     |
| ITALIANO    | 61     |
| РУССКИЙ     | 75     |
| SVENSKA     | 89     |
| 繁體中文        | 103    |

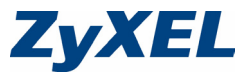

#### About Your AG-220

The AG-220 is a wireless network adapter for your desktop or notebook computer. It plugs into your computer's USB port and allows you to access available wireless networks.

Use Wi-Fi Protected Setup (WPS) to connect to other WPSenabled devices in a few steps. WPS allows you to set up a secure wireless network at the press of a button (Windows Vista).

#### **Installation Requirements**

Before installation, make sure you have a computer with the following:

- Pentium II 300 MHz or above
- A USB port (with USB 2.0/1.1 the AG-220 can transmit at up to only 11 Mbps)
- A minimum of 20 MB available hard disk space
- A minimum of 32 MB RAM
- · A CD-ROM drive
- Windows 98 Second Edition (SE), Windows ME, Windows 2000, Windows XP or Windows Vista
- Windows 98 SE users may need the Windows 98 SE CD.

If you have already installed Funk Odyssey Client software on the computer, uninstall (remove) it.

#### **ZyXEL Utility Installation**

The installation procedures are similar for all supported Windows versions.

Install the ZyXEL utility before you insert the AG-220.

 Insert the included CD into the CD-ROM drive on your computer. When the following screen displays, click Setup. If the screen does not display, locate and doubleclick autorun.exe.

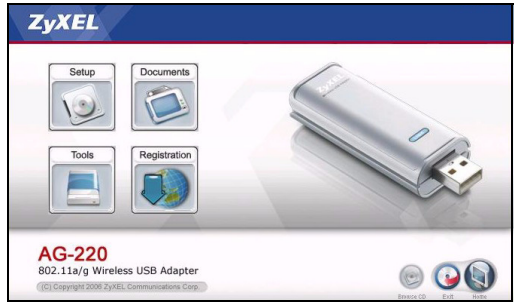

2 Select your language and click OK.

3 The following screen displays. Click Next.

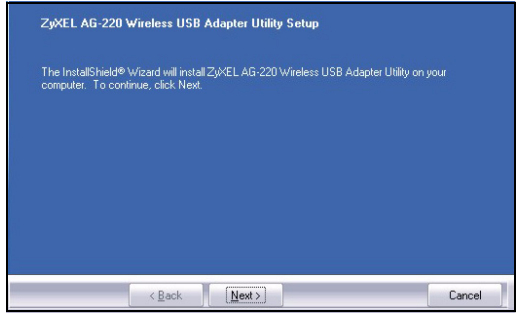

4 Select Driver and Utility to install both ZyXEL utility and driver on your computer. If you want to install the driver only and use Wireless Zero Configuration (WZC) with Windows XP, select Driver only (see Note for Windows XP Users). Click Next to accept the default file location or click Browse to select an alternate folder.

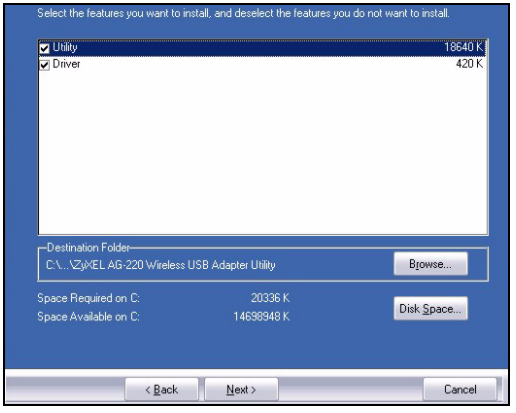

**5** You must restart your computer before using the ZyXEL utility. Save your work and close any open programs before restarting. Click **Finish** to complete the installation.

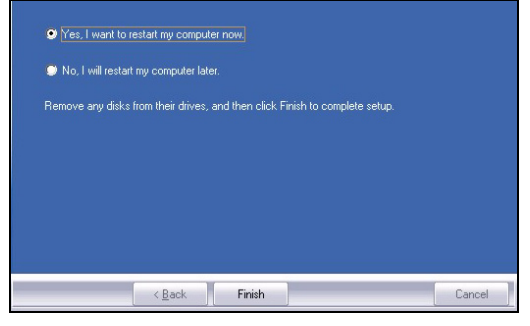

#### **Hardware Connections**

- 1 Locate an available USB port on the computer.
- 2 Remove the protective cap to expose the USB connector. Insert the AG-220 into an available USB port on the computer. The AG-220's LINK light turns on if it is properly inserted.

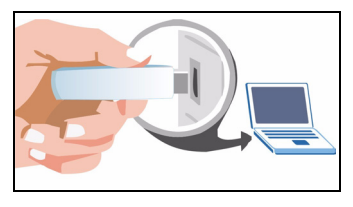

Never bend, twist or force the AG-220 into the port. If there is not enough space to attach the AG-220, use the included USB cable.

### **ZyXEL Utility Icons**

After you install the ZyXEL utility and insert the AG-220, an icon appears in the system tray (typically at the bottom of the desktop). The AG-220 automatically searches for any available network(s) and connects to a wireless network without security enabled.

If the *licon* color is green and/or you see the following icon on your desktop, you are already connected to a wireless network.

To access the Internet, open your Internet browser and enter the URL of a web site in the address bar.

Address

If the icon color is red, you are not connected to a wireless network. See the next section for details on how to manually connect to a network.

#### Manual Network Connection

If your AG-220 does not automatically connect to a wireless network, you can use the ZyXEL utility to connect manually.

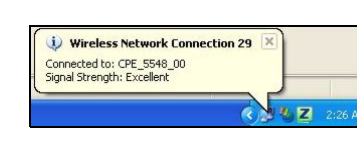

www.zyxel.com

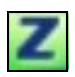

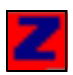

1 Double-click the icon to display the ZyXEL utility Link Info screen.

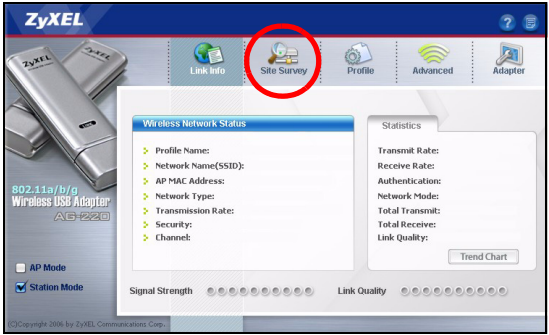

- 2 Click the Site Survey tab.
- **3** The available wireless network(s) displays in the **Available Network List**. You can click **Scan** to have the AG-220 search again.

|   | SSID | V | Channe | Sigr 🔺 |
|---|------|---|--------|--------|
|   | k40  |   | 6      | 78     |
|   |      |   |        |        |
|   |      |   |        |        |
|   |      |   |        |        |
|   |      |   |        |        |
| - |      |   |        | -      |
| • |      |   |        | •      |

If a wireless network without security is available, one of the following icons appears next to an entry in the list.

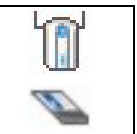

If a wireless network with security is available, one of the following icons appears next to an entry in the list.

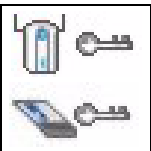

**4** To connect to an available network, double-click an entry. If the network has security enabled, you need to know its settings. Refer to the User's Guide for how to configure security settings.

If no entries appear in the list, there are no available wireless networks within range. See Troubleshooting or the User's Guide for more information.

# Connect to a Wireless Network Using WPS (Windows Vista)

You can use Wi-Fi Protected Setup (WPS) to add your computer to a wireless network.

The AG-220 supports two WPS methods for creating a secure connection:

- Push Button Configuration (recommended) create a secure wireless network simply by clicking a button.
- **PIN Configuration** create a secure wireless network by entering the AG-220's PIN (Personal Identification Number) into the configuration screen of an Access Point (AP).

#### **Push Button Configuration**

- **1** Make sure that your wireless AP (Access Point) is turned on and that it is within range of your computer.
- 2 In the Adapter screen, select WPS (Wi-Fi Protected Setup) and PBC (Push Button Configuration).

| WPS(Wi-Fi Protected Setup)                     |            |
|------------------------------------------------|------------|
| 💿 PBC 🔹 🖸 PIN 🗖 Manual Input                   | Start      |
| 🗖 OTIST(One-Touch Intelligent Security Technol | ogy)       |
| Setup Key:                                     | Start Save |

- 3 Click Start.
- **4** Press the WPS button on your wireless AP (ZyXEL's NWA570N is shown as an example). It doesn't matter

which button is pressed first. You must press the second button within two minutes of pressing the first one.

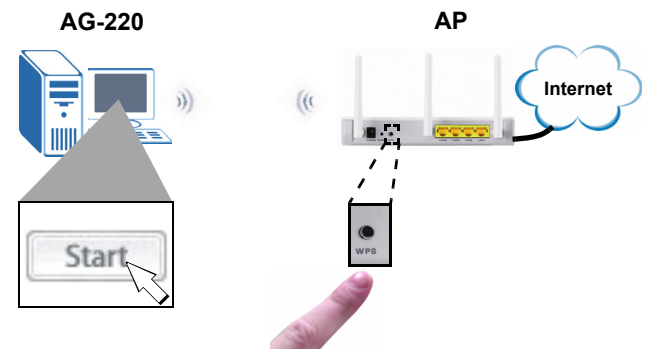

- **5** The AP and the AG-220 establish a secure connection. This can take up to two minutes.
- **6** You are now ready to connect to the Internet wirelessly through your AG-220.

Congratulations - you have finished!

#### **WPS PIN Configuration**

This section shows you how to use the WPS PIN method to connect to an AP.

Do this only if you did not use the push-button WPS method.

1 In the WPS section of the Adapter screen, select WPS and PIN. Write down the 8-digit PIN that is displayed in

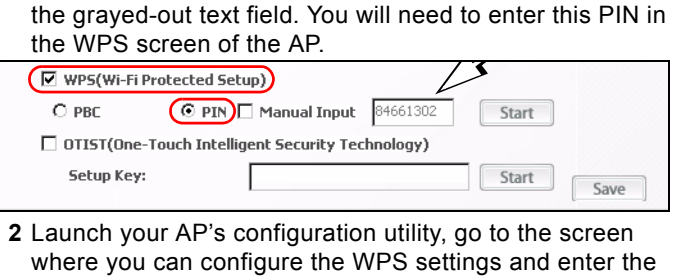

where you can configure the WPS settings and enter th AG-220's PIN (an example screen from ZyXEL's NWA570N is shown).

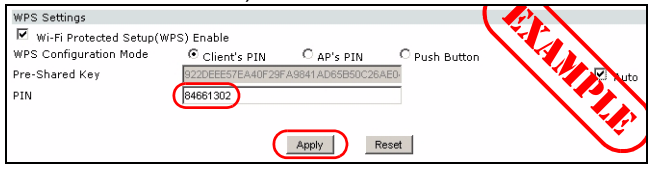

**3** Click **Start** in the AG-220 **Adapter** screen and **Apply** or **Start** in the AP's WPS screen within two minutes.

The AP authenticates the AG-220 and sends the proper configuration settings to the AG-220. This may take up to two minutes. The AG-220 is now able to communicate with the AP securely.

Congratulations - you have finished!

#### Note for Windows XP Users

If you want to use WZC, either disable the ZyXEL utility (if you already installed it) or just install the driver.

- To disable the ZyXEL utility, right-click the Z icon and select Use Windows Zero Configuration. To activate the ZyXEL utility again, double-click the Z icon and click OK.
- To install the driver only, select **Driver** only.

#### Troubleshooting

- If the **LINK** light on the AG-220 is not on after you have installed the utility and the AG-220, make sure the AG-220 is properly inserted.
- If the icon does not display, uninstall and re-install the utility. See the User's Guide for how to uninstall the utility.
- If your AG-220 does not connect to a wireless network, make sure there is an available wireless network within range (see your User's Guide for more details about the site survey feature). If wireless security is enabled for that network, you need to configure the security settings of your AG-220 (see the User's Guide).

#### **Important Information**

## Federal Communications Commission (FCC) Interference Statement

The 802.11g Wireless LAN Adapter has been tested to the FCC exposure requirements (Specific Absorption Rate).

The equipment complies with FCC RF radiation exposure limits set forth for an uncontrolled environment, under 47 CFR 2.1093 paragraph (d) (2).

This Transmitter must not be co-located or operating in conjunction with any other antenna or transmitter.

Refer to the User's Guide for general FCC statements.

#### How to View a Product's Certification(s)

- 1 Go to www.zyxel.com.
- 2 Select your product from the drop-down list box on the ZyXEL home page to go to that product's page.
- 3 Select the certification you wish to view from this page.

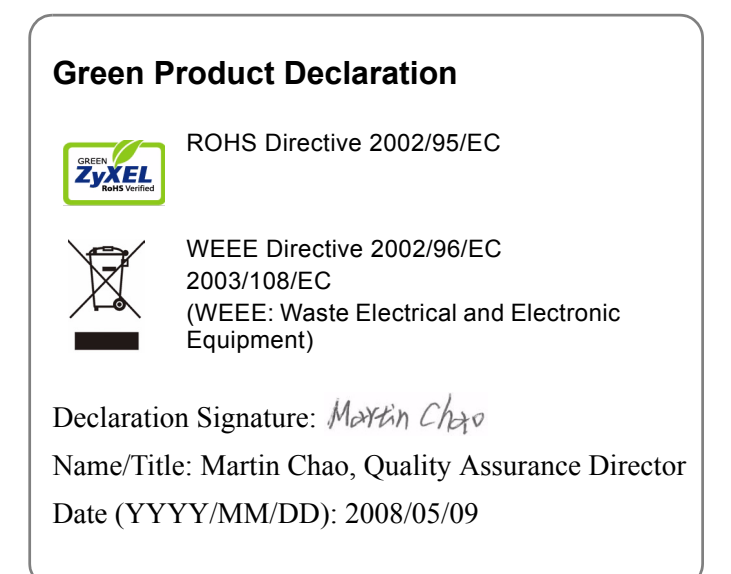

#### Über Ihr AG-220

Der ZyXEL AG-220 ist ein USB-Drahtlosnetzwerkadapter für Computer. Wenn Sie ihn an den USB-Anschluss des Computers anschließen, haben Sie Zugriff auf verfügbare Drahtlosnetzwerke.

Mit der WPS-Funktion (Wi-Fi Protected Setup) in nur wenigen Schritten die Verbindung zu anderen WPS-fähigen Produkten herstellen. Mit WPS haben Sie die Möglichkeit, mit nur einem Tastendruck ein sicheres Drahtlosnetzwerk aufzubauen (Windows Vista).

#### Installationsanforderungen

Stellen Sie bitte vor der Installation sicher, dass Ihr Computer die folgenden Anforderungen erfüllt:

- Pentium II 300 MHz oder höher
- Mindestens 20 MB freier Festplattenspeicher
- Mindestens 32 MB RAM
- CD-ROM-Laufwerk
- Ein USB-Anschluss (bei USB 2.0/1.1 kann der AG-220 Daten nur mit einer Datenrate von bis zu 11 Mbps übertragen)
- Windows 98 Second Edition, Windows ME, Windows 2000, Windows XP oder Windows Vista

 Benutzer von Windows 98 SE benötigen unter Umständen die Windows 98 SE CD

Note: Wenn auf Ihrem Computer das Programm Funk Odyssey Client installiert ist, muss dieses zunächst deinstalliert (entfernt) werden.

#### Installation

Der Installationsvorgang ist für alle unterstützten Windows-Versionen ähnlich.

**Note:** Installieren Sie das ZyXEL-Utility-Programm bevor Sie die AG-220 einsetzen.

1 Legen Sie die mitgelieferte CD in das CD-ROM-Laufwerk des Computers ein. Wenn das folgende Fenster erscheint, klicken Sie auf **Setup**. Wenn dieses Fenster nicht erscheinen sollte, navigieren Sie auf der CD zur Datei **autorun.exe** und klicken Sie doppelt darauf.

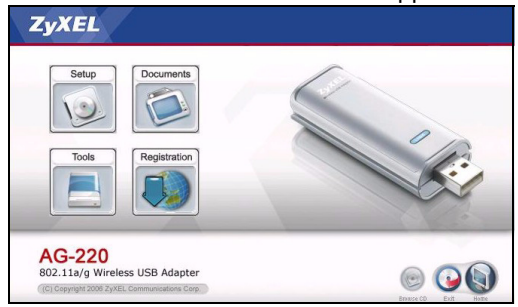

2 Wählen Sie Ihre Sprache und klicken Sie auf OK.

**3** Das folgende Fenster erscheint. Klicken Sie auf **Next** (**Weiter**).

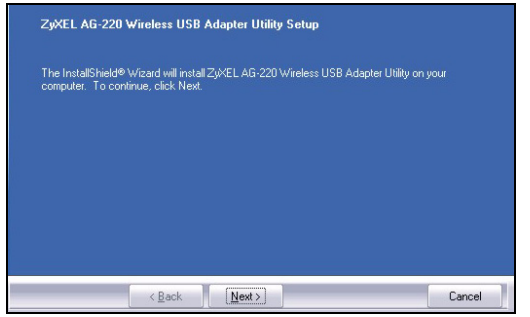

4 Wählen Sie Driver (Treiber) und Utility (Utility), um den ZyXEL-Treiber und das ZyXEL-Utility auf dem Computer zu installieren. Wenn Sie nur den Treiber installieren aber die Wireless Zero Configuration (WZC) mit Windows XP verwenden möchten, wählen Sie nur Driver (Treiber) (siehe Hinweis für Windows XP-Benutzer). Klicken Sie auf Next (Weiter), um den vorgegebenen Zielordner zu

## bestätigen oder klicken Sie auf **Browse** (**Durchsuchen**), um einen anderen Ordner auszuwählen.

| ✓ Driver                                      |                       | 18640<br>420      |
|-----------------------------------------------|-----------------------|-------------------|
| -Destination Folder-                          | 11SR Adames I hilitu  | Browse            |
| C. Y. CANDEL MORE CONTROLOGIO                 |                       |                   |
| Space Required on C:<br>Space Available on C: | 20336 K<br>14698948 K | Disk <u>Space</u> |

5 Damit Sie das ZyXEL-Utility-Programm benutzen können, muss der Computer neu gestartet werden. Speichern Sie vor dem Neustart alle Arbeiten und schließen Sie alle Programme. Klicken Sie auf **Finish** (Fertig stellen), um die Installation abzuschließen.

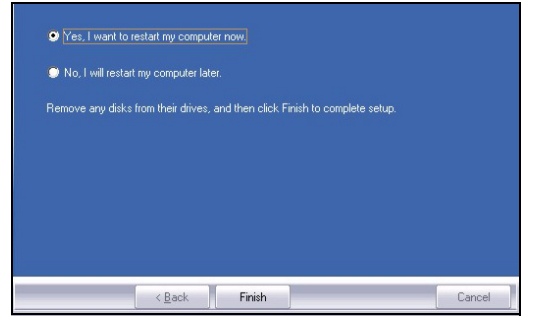

#### Anschließen der Hardware

- 1 Machen Sie einen freien USB-Anschluss am Computer ausfindig.
- 2 Entfernen Sie die Schutzkappe vom USB-Stecker. Schließen Sie den AG-220 an einen freien USB-Anschluss des Computers an. Wenn der AG-220 richtig

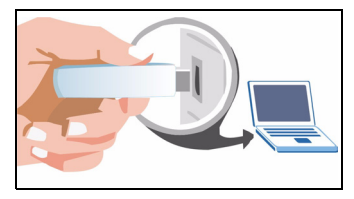

angeschlossen wurde, beginnt die LED-Anzeige LINK zu leuchten.

Note: Stecken Sie den AG-220 ohne starken Druck und ohne Drehen in den Anschluss. Wenn nicht genügend Platz für den AG-220 vorhanden ist. können Sie auch das mitgelieferte USB-Kabel verwenden.

#### Anzeigen des ZyXEL-Utility-Programms

Wenn Sie das ZyXEL-Utility-Programm installiert und den AG-220 angeschlossen haben, erscheint im Systembereich der Taskleiste (diese befindet sich normalerweise am unteren Bildschirmrand) ein entsprechendes Symbol. Der AG-220 sucht automatisch nach verfügbaren Netzwerken und stellt bei Netzwerken ohne Sicherheitsfunktion eine Verbindung zu einem Drahtlosnetzwerk her.

Wenn die Anzeige Z grün leuchtet und/oder auf dem Bildschirm das folgende Symbol angezeigt wird, ist das Gerät bereit, eine Verbindung zu einem Drahtlosnetzwerk herzustellen

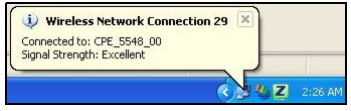

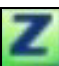

Um auf das Internet zuzugreifen, öffnen Sie Ihren Internet-Browser und geben Sie in die Adressleiste die URL einer Website ein.

Address www.zyxel.com

Wenn das Symbol rot ist, besteht keine Verbindung zu einem Drahtlosnetzwerk. Im nächsten Abschnitt finden Sie eine Beschreibung, wie eine Verbindung zu einem Netzwerk manuell hergestellt werden kann.

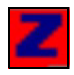

#### Herstellen einer manuellen Netzwerkverbindung

Wenn der AG-220 nicht automatisch eine Verbindung zu einem Drahtlosnetzwerk herstellt, können Sie diese mit dem ZyXEL-Utility-Programm manuell herstellen. 1 Klicken Sie doppelt auf das Symbol, um das Fenster Link Info (Verbindungsinformationen) des ZyXEL-Utility-Programms aufzurufen.

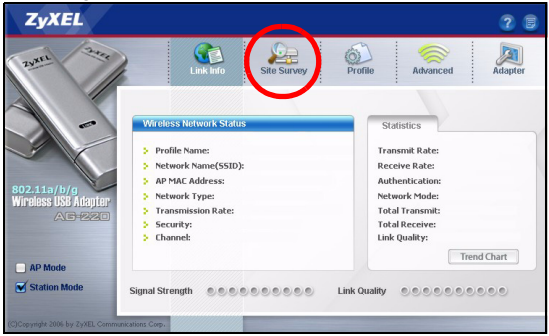

- 2 Klicken Sie auf die Registerkarte Site Survey (Site-Abfrage).
- 3 In der Liste Available Network List (Liste verfügbarer Netzwerke) werden alle verfügbaren Drahtlosnetzwerke angezeigt. Wenn Sie auf Scan (Suchen) klicken, beginnt der AG-220 erneut mit der Suche.

|   | SSID | V | Channe | Sigr 🔺 |
|---|------|---|--------|--------|
| 1 | k40  |   | 6      | 78     |
|   |      |   |        |        |
|   |      |   |        |        |
|   |      |   |        |        |
| • |      |   |        | •      |

Wenn ein Drahtlosnetzwerk ohne Sicherheitsfunktion verfügbar ist, erscheint neben den Einträgen der Liste eines der folgenden Symbole.

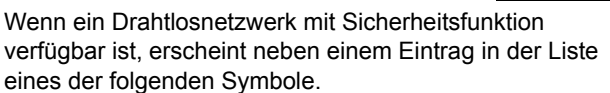

4 Um die Verbindung zu einem verfügbaren Netzwerk herzustellen, klicken Sie doppelt auf einen Eintrag. Wenn bei dem Netzwerk die Sicherheitsfunktion aktiviert ist, müssen Sie diese Einstellungen kennen. Lesen Sie im Benutzerhandbuch nach, wie die Sicherheitseinstellungen konfiguriert werden.

Wenn in der Liste keine Einträge angezeigt werden, sind innerhalb der Reichweite des Geräts keine Drahtlosnetzwerke verfügbar. Weitere Informationen zur Fehlerbehebung finden Sie im Benutzerhandbuch.

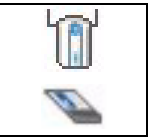

#### Herstellen der Verbindung zu einem drahtlosen Netzwerk mit WPS (Windows Vista)

Mit der WPS-Funktion konnen Sie Ihren Computer zu einem Drahtlosnetzwerk hinzufugen.

Der NWD210N unterstutzt zwei WPS-Methoden, um eine sichere Verbindung herzustellen:

- Tastenkonfiguration (empfohlen) Sie erstellen ein sicheres Drahtlosnetzwerk, indem Sie auf eine Taste drücken.
- **PIN-Konfiguration** Sie erstellen ein sicheres Drahtlosnetzwerk, indem Sie im Konfigurationsfenster eines APs (Access Point; Zugriffspunkt) die PIN (Personal Identification Number; Persönliche Identifikationsnummer) des AG-220 eingeben.

#### Tastenkonfiguration

1 Stellen Sie sicher, dass der drahtlose AP eingeschaltet ist und sich in der Reichweite Ihres Computers befindet. 2 Wählen Sie im Fenster Adapter (Adapter) die Option WPS (Wi-Fi Protected Setup) (Wi-Fi-geschütztes Setup) und PBC (Push Button Configuration) (Tastenkonfiguration).

| WP5(Wi-Fi Protected Setup)                       |            |
|--------------------------------------------------|------------|
| PBC O PIN  Manual Input                          | Start      |
| OTIST(One-Touch Intelligent Security Technology) |            |
| Setup Key:                                       | Start Save |

- 3 Klicken Sie auf Start.
- 4 Drücken Sie auf Ihrem Wireless-AP auf die WPS-Taste (als Beispiel ist der NWA570N von ZyXEL dargestellt). Dabei ist es egal, welche Taste Sie zuerst drücken. Jedoch muss die zweite Taste spätestens zwei Minuten nach dem Drücken der ersten Taste gedrückt werden.

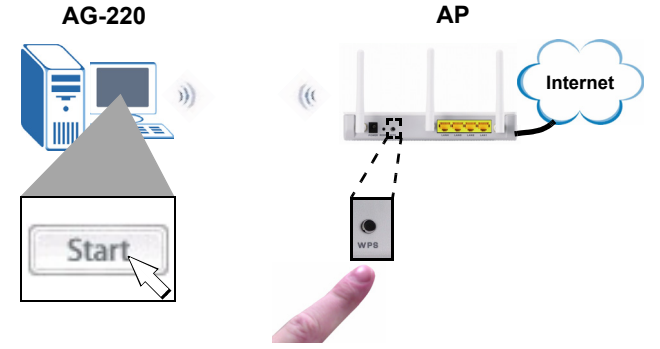

**5** Der AP und der AG-220 stellen untereinander eine sichere Verbindung her. Das kann bis zu zwei Minuten dauern.

6 Sobald dieser Vorgang erfolgreich abgeschlossen ist, können Sie über Ihren AG-220 eine drahtlose Verbindung zum Internet herstellen.

Herzlichen Glückwunsch - das Gerät ist eingerichtet!

#### **WPS PIN-Konfiguration**

In diesem Abschnitt wird beschrieben, wie Sie alternativ mit der WPS PIN-Methode die Verbindung zu einem AP herstellen.

Wenden Sie diese Methode nur an, wenn Sie nicht die WPS-Tastenmethode verwendet haben.

1 Wählen Sie im Bereich **WPS** des Fensters **Adapter** (Adapter) die Option **WPS** (WPS) und **PIN**. Notieren Sie sich die achtstellige PIN, die im grau unterlegten Feld angezeigt wird. Diese **PIN** müssen Sie in das WPS-Fenster des AP eingeben.

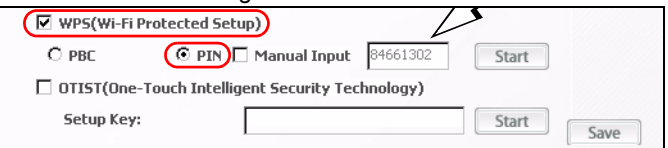

2 Starten Sie das Konfigurationsprogramm des AP, und rufen Sie das Fenster auf, in dem Sie die WPS-Einstellungen konfigurieren und die PIN des AG-220 eingeben können (die Abbildung zeigt als Beispiel ein Fenster des NWA570N von ZyXEL).

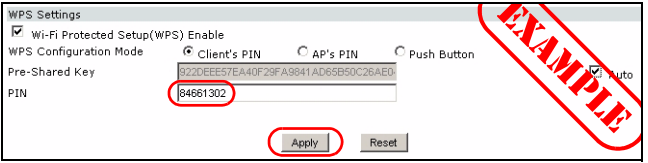

3 Klicken Sie im Fenster Adapter des AG-220 auf Start und innerhalb der folgenden zwei Minuten im WPS-Fenster des AP auf Apply (Übernehmen) oder Start.

Der AP authentifiziert den AG-220 und sendet die richtigen Konfigurationseinstellungen an den AG-220. Dieser Vorgang kann bis zu zwei Minuten dauern. Der AG-220 kann nun in einer sicheren Verbindung mit dem AP kommunizieren.

Herzlichen Glückwunsch - das Gerät ist eingerichtet!

#### Hinweis für Windows XP-Benutzer

- Wenn Sie die WZC verwenden möchten, müssen Sie entweder das ZyXEL-Utility-Programm deaktivieren (wenn es bereits installiert wurde) oder nur den Treiber installieren.
- Um das ZyXEL-Utility zu deaktivieren, klicken Sie mit der rechten Maustaste auf das Symbol Z und wählen Sie Exit (Beenden). Wenn Sie das ZyXEL-Utility wieder aktivieren möchten, klicken Sie im Arbeitsplatz doppelt auf das Symbol
  oder klicken Sie auf Start, (Alle) Programme, ZyXEL AG-220 Wireless Adapter Utility, ZyXEL AG-220 Wireless Adapter Software

• Wenn Sie nur den Treiber installieren möchten, wählen Sie nur Driver (Treiber).

#### Störungsbeseitigung

- Wenn nach dem Anschließen des AG-220 und dem Installieren des Utility-Programms die LED-Anzeige LINK nicht leuchtet, prüfen Sie noch einmal, ob der AG-220 richtig angeschlossen ist.
- Wenn das Symbol Inicht angezeigt wird, deinstallieren Sie das Utility-Programm und installieren Sie es erneut. Im Benutzerhandbuch finden Sie eine Beschreibung, wie das Utility-Programm deinstalliert wird.
- Wenn die AG-220 keine Verbindung zu einem Drahtlosnetzwerk herstellen kann, stellen Sie sicher, ob sich ein solches Netzwerk innerhalb der Reichweite befindet (im Benutzerhandbuch finden Sie ausführliche Informationen zu der Siteabfragefunktion). Wenn die Drahtlossicherheit für dieses Netzwerk aktiviert ist, müssen die Sicherheitseinstellungen der AG-220 konfiguriert werden (siehe Benutzerhandbuch).

#### Schritte zum Ansehen von Produktzertifizierung(en)

- 1 Zu www.zyxel.com.
- 2 Wählen Sie auf der ZyXEL-Homepage aus der Dropdown-Liste Ihr Produkt aus, um zur entsprechenden Produktseite zu gelangen.
- **3** Wählen Sie auf dieser Seite die gewünschte Zertifizierung aus.

#### **Green Product Declaration**

ROHS Directive 2002/95/EC

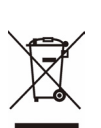

ZvXE

WEEE Directive 2002/96/EC 2003/108/EC (WEEE: Waste Electrical and Electronic Equipment)

Unterschrift des Erklärenden: Martin Chao

Name/Titel: Martin Chao, Quality Assurance Director

Datum (JJJJ/MM/TT): 2008/05/09

#### Acerca de su AG-220

El ZyXEL AG-220 es un adaptador USB de red inalámbrico para su ordenador. Se enchufa al puerto USB de su ordenador y le permite acceder a redes inalámbricas disponibles.

Utilice Wi-Fi Protected Setup (WPS) para conectarse a otros productos con WPS en unos pocos pasos. WPS le permite configurar una red inalámbrica segura con sólo pulsar un botón (Windows Vista).

#### Requisitos de instalación

Antes de la instalación, asegúrese de que tiene un equipo en el que se cumplen los siguientes requisitos:

- Pentium II a 300 MHz o superior
- Un mínimo de 20 MB disponibles de espacio en disco duro
- Un mínimo de 32 MB RAM
- Una unidad CD-ROM
- Un puerto USB (con USB 2.0/1.1, el AG-220 sólo puede transmitir hasta 11 Mbps)
- Windows 98 Second Edition, Windows ME, Windows 2000, Windows XP o Windows Vista

 Los usuarios de Windows 98 SE podrían necesitar el CD de Windows 98 SE

Note: Si ya ha instalado el software Funk Odyssey Client en el ordenador, desinstálelo (quítelo).

#### Instalación

Los procedimientos de instalación son similares para todas las versiones admitidas de Windows.

**Note:** Instale la utilidad ZyXEL antes de insertar el AG-220.

1 Inserte el CD incluido en la unidad de CD-ROM de su ordenador. Cuando aparezca la siguiente pantalla, haga clic en **Setup (Configuración)**. Si la pantalla no aparece, busque y haga doble clic en **autorun.exe**.

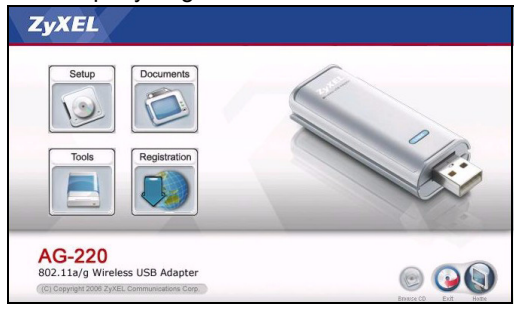

2 Seleccione su idioma y haga clic en OK.

3 Aparecerá la siguiente pantalla. Haga clic en Next (Siguiente).

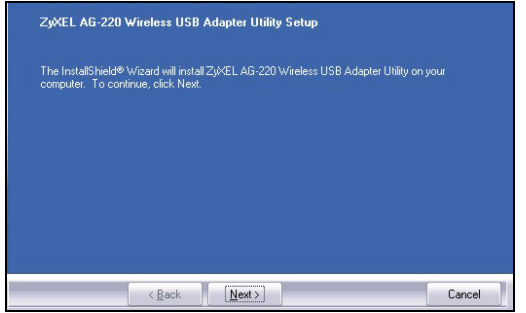

4 Seleccione Driver (Controlador) y Utility (Utilidad) para instalar la utilidad y el controlador del ZyXEL en su ordenador. Si desea instalar el controlador solamente y utiliza Wireless Zero Configuration (WZC) con Windows XP, seleccione Driver (Controlador) solamente (ver Nota para usuarios de Windows XP). Haga clic en Next (Siguiente) para aceptar la ubicación de archivo predeterminada o haga clic en **Browse** (**Examinar**) para seleccionar una carpeta alternativa.

| Driver                                                         |                       | 420        |
|----------------------------------------------------------------|-----------------------|------------|
|                                                                |                       |            |
|                                                                |                       |            |
| −Destination Folder-<br>□\ \\\\\\\\\\\\\\\\\\\\\\\\\\\\\\\\\\\ | ISB Adapter I Itility | Browse     |
| Space Required on C:                                           | 20336 K               | Dirk Space |
| Space Available on C:                                          | 14698948 K            | UNK Space  |

**5** Debe reiniciar su ordenador antes de utilizar la utilizad ZyXEL. Guarde su trabajo y cierre cualquier programa abierto antes de reiniciarlo. Haga clic en **Finish** (Finalizar) para completar el proceso de instalación.

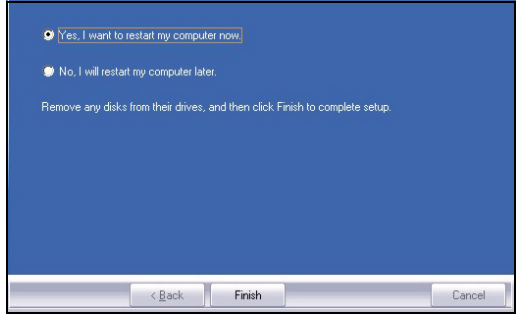
#### **Conexiones del hardware**

- 1 Localice una ranura USB disponible en el equipo.
- 2 Quite la tapa protectora para descubrir el conector USB. Inserte el AG-220 en un puerto USB disponible en el ordenador. La luz de conexión LINK del AG-220 se enciende cuando está correctamente insertado.

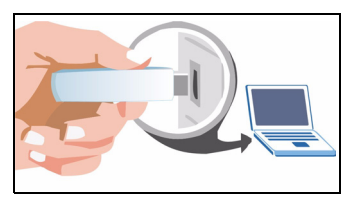

**Note:** Nunca doble, tuerza o fuerce el AG-220 dentro del puerto. Si no hay espacio suficiente para insertar el AG-220, utilice el cable USB incluido.

#### Iconos de la utilidad ZyXEL

Tras instalar la utilidad ZyXEL e insertar el AG-220, aparecerá un icono en la bandeja del sistema (normalmente en la parte inferior del escritorio). El AG-220 buscará automáticamente una red o redes disponible

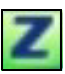

220 buscará automáticamente una red o redes disponible(s) y se conectará a una red inalámbrica que no tenga la seguridad habilitada.

Si el color del icono Z es verde y/o ve el siguiente icono en su escritorio, ya está conectado a una red inalámbrica.

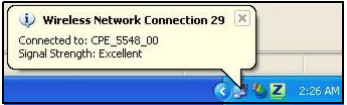

Address.

Para acceder a Internet, abra su explorador de Internet y escriba la URL de un sitio web en la barra de direcciones.

www.zyxel.com

Si el color del icono es rojo, no está conectado a una red inalámbrica. Consulte la sección siguiente para detalles sobre cómo conectarse manualmente a una red.

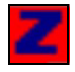

#### Conexión manual a una red

Si su AG-220 no se conecta automáticamente a una red inalámbrica, puede usar la utilidad ZyXEL para conectar manualmente.

**1** Haga doble clic en el icono para mostrar la pantalla de información de conexión de la utilidad ZyXEL.

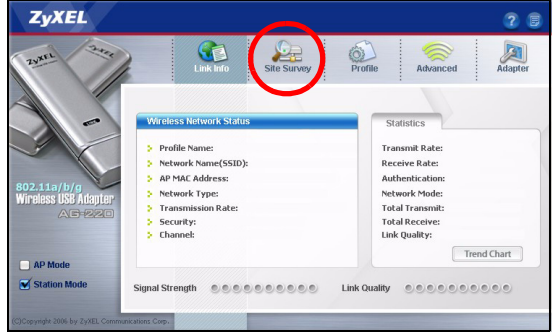

2 Haga clic en la ficha Site Survey (Sondeo de sitios).

3 Aparecerá(n) la(s) red(es) disponible(s) en la Available Network List (Lista de redes disponibles). Puede hacer clic en Scan (Buscar) para que el AG-220 vuelva a buscar.

|   | SSID | V | Channe | Sigr 4 |
|---|------|---|--------|--------|
|   | k40  |   | 6      | 78     |
|   |      |   |        |        |
|   |      |   |        |        |
|   |      |   |        |        |
|   |      |   |        |        |
|   |      |   |        |        |
| 4 |      |   |        |        |

Si hay disponible una red sin seguridad, aparecerá uno de los siguientes iconos junto a una entrada en la lista.

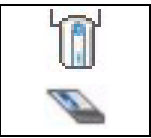

Si hay disponible una red con seguridad, aparecerá uno de los siguientes iconos junto a una entrada en la lista.

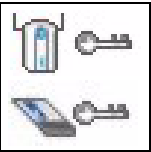

**4** Para conectarse a una red disponible, haga doble clic en una entrada. Si la red tiene la seguridad habilitada,

necesitará saber su configuración. Consulte la Guía del usuario para saber cómo ajustar la configuración de seguridad.

Si no aparecen entradas en la lista, no hay redes inalámbricas dentro del alcance. Consulte Solución de problemas o la Guía del usuario para más información.

## Conectar a una red inalámbrica utilizando WPS (Windows Vista)

Puede utilizar Wi-Fi Protected Setup (WPS) para añadir su ordenador a una red inalámbrica.

El AG-220 soporta dos métodos WPS para crear una conexión segura:

- **Presionando un botón (recomendado)** crea una red inalámbrica simplemente presionando un botón.
- PIN Configuration (Configuración PIN) crea una red inalámbrica segura introduciendo el PIN (Personal Identification Number) del AG-220 en la pantalla de configuración de un Punto de Acceso (PA).

#### Presionando un botón

 Asegúrese de que su PA (Punto de Acceso) inalámbrico está encendido y de que está dentro del alcance del ordenador. 2 En la pantalla Adapter (Adaptador), seleccione WPS (Wi-Fi Protected Setup) y PBC (Push Button Configuration).

| • / •                                            | -     |
|--------------------------------------------------|-------|
| ₩PS(Wi-Fi Protected Setup)                       |       |
| O PIN ■ Manual Input                             | Start |
| OTIST(One-Touch Intelligent Security Technology) |       |
| Setup Key:                                       | Start |
|                                                  | Save  |

- 3 Haga clic en Start (Inicio).
- 4 Presione el botón WPS en su PA inalámbrico (el NWA570N del ZyXEL aparece como ejemplo). No importa el botón que presione antes. Debe presionar el segundo botón en dos minutos tras presionar el primero.

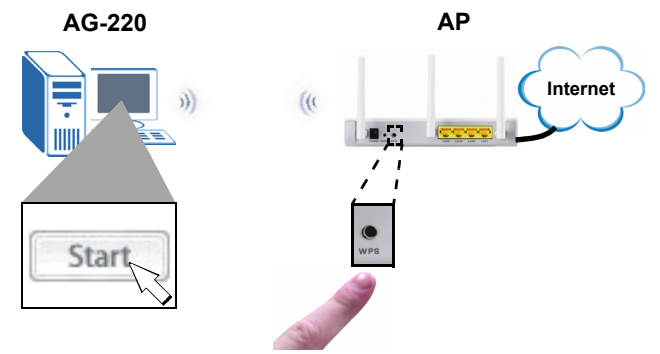

- **5** El PA y el AG-220 establecen una conexión segura. Esto puede tardar hasta dos minutos.
- **6** Ahora ya puede conectarse a Internet sin cables a través de su AG-220.

¡Enhorabuena - ha terminado!

#### **Configuración WPS PIN**

Esta sección le muestra cómo utilizar el método WPS PIN para conectarse a un PA.

Haga esto sólo si no ha utilizado el método de pulsación del botón WPS.

1 En la sección WPS de la pantalla Adapter (Adaptador), seleccione WPS y PIN. Escriba el PIN de 8 dígitos que aparece en el campo de texto en gris. Deberá escribir este PIN en la pantalla WPS del PA.

| ▼ WPS(Wi-Fi Protected Setup)     |                          |
|----------------------------------|--------------------------|
| O PBC 💿 PIN 🗆 Manu               | Jal Input 84661302 Start |
| 🗌 OTIST(One-Touch Intelligent Se | curity Technology)       |
| Setup Key:                       | Start                    |

2 Abra la utilidad de configuración del PA, vaya a la pantalla donde puede ajustar la configuración WPS y escriba el PIN del AG-220 (se muestra una pantalla de ejemplo del ZyXEL NWA570N).

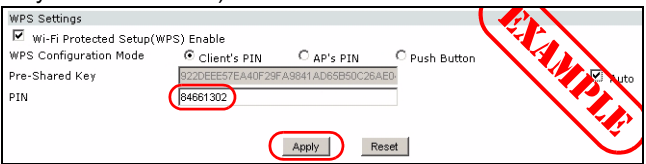

3 Haga clic en Start (Inicio) en la pantalla AG-220 Adapter (Adaptador) y en Apply (Aplicar) o Start (Inicio) en la pantalla WPS del PA antes de dos minutos. El PA autentica al AG-220 y envía la configuración apropiada al AG-220. Esto puede tardar hasta dos minutos. El AG-220 ahora puede comunicarse con el PA de forma segura.

¡Enhorabuena - ha terminado!

#### Nota para usuarios de Windows XP

Si desea utilizar WZC, deshabilite la utilidad ZyXEL (si la tiene instalada) o simplemente instale sólo el controlador.

- Para desactivar la utilidad ZyXEL, haga clic con el botón derecho en el icono Z y seleccione Exit (Salir). Para activar la utilidad ZyXEL de nuevo, haga doble clic en el icono Z en su escritorio o haga clic en Inicio, (Todos Ios) programas, ZyXEL AG-220 Wireless Adapter Utility, ZyXEL AG-220 Wireless Adapter Software.
- Para instalar el controlador solamente, seleccione **Driver** (**Controlador**).

#### Solución de problemas

- Si la luz **LINK** del AG-220 no se enciende tras haber instalado la utilidad y el AG-220, compruebe si el AG-220 está insertado correctamente.
- Si el icono a parece, desinstale y vuelva a instalar la utilidad. Consulte la Guía del usuario para comprobar cómo desinstalar la utilidad.
- Si su AG-220 no se conecta a una red inalámbrica, compruebe si hay una red inalámbrica disponible dentro del alca-

nce (consulte su Guía del usuario para más detalles sobre la característica de búsqueda de estación). Si hay una seguridad inalámbrica habilitada para esa red, necesitará ajustar la configuración de seguridad en su AG-220 (consulte la Guía del usuario).

#### Procedimiento para ver la(s) certificación(es) del producto

- 1 Vaya a www.zyxel.com.
- 2 Seleccione su producto de la lista desplegable en la página inicial de ZyXEL para ir a la página de ese producto.
- **3** Seleccione el certificado que desee visualizar en esta página.

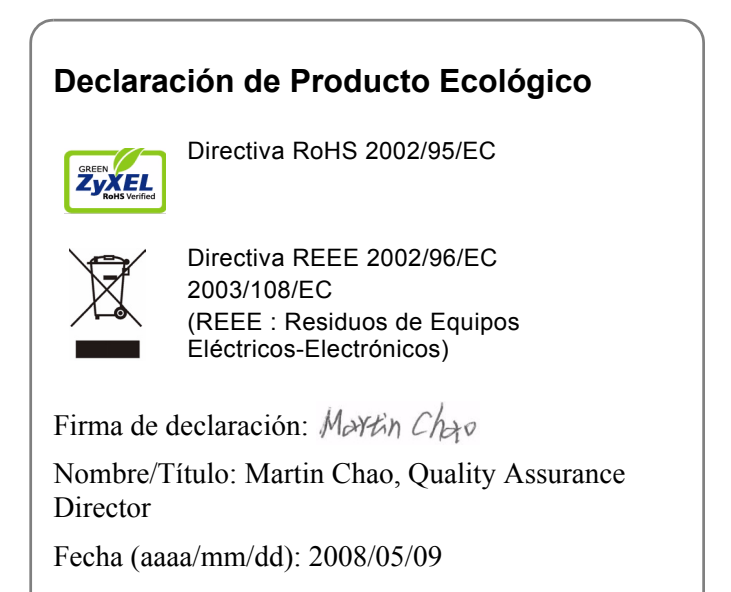

#### A propos de votre AG-220

Le ZyXEL AG-220 est un adaptateur réseau USB sans fil pour votre ordinateur. Il se branche sur le port USB de votre ordinateur et vous permet d'accéder aux réseaux sans fils disponibles.

D'utiliser WPS (Wi-Fi Protected Setup) pour vous connecter à d'autres produits WPS en quelques étapes. WPS vous permet d'installer un réseau sans fil sécurisé en appuyant simplement sur un bouton (Windows Vista).

### **Configuration requise**

- Avant l'installation, assurez-vous que vous avez un ordinateur avec la configuration suivante:
- Pentium II 300 MHz ou plus
- Au minimum 20 Mo d'espace disponible sur le disque dur
- An minimum 32 Mo de RAM
- Un lecteur de CD-ROM
- Un port USB (avec USB 2.0/1.1, le AG-220 peut uniquement transmettre à un débit maximum de 11 Mbps)
- Windows 98 Second Edition, Windows ME, Windows 2000, Windows XP ou Windows Vista
- Il se peut que les utilisateurs de Windows 98 SE aient besoin du CD Windows 98 SE

Note: Si vous avez déjà installé le logiciel Funk Odyssey Client sur l'ordinateur, désinstallez-le (retirez-le).

#### Installation

Les procédures d'installation sont similaires pour toutes les versions de Windows prises en charge.

Note: Installez l'utilitaire ZyXEL avant d'insérer la AG-220.

 Insérez le CD inclus dans le lecteur CD-ROM de votre ordinateur. Quand l'écran suivant apparaît, cliquez sur Setup. Si l'écran n'apparaît pas, localisez et double cliquez sur autorun.exe.

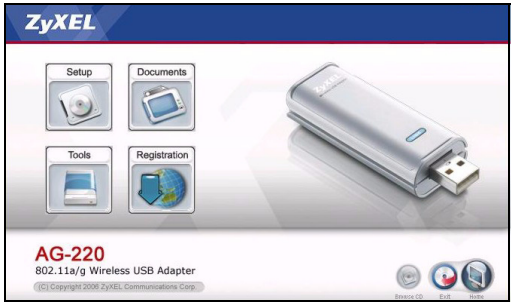

2 Sélectionnez votre langue et cliquez sur OK.

3 L'écran suivant s'affiche. Cliquez sur Suivant.

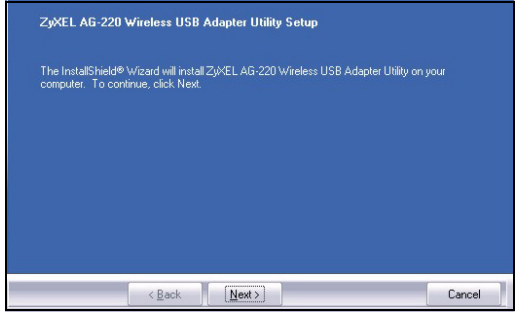

4 Sélectionner Driver (Pilote) et Utility (Utilitaire) pour installer à la fois l'utilitaire et le pilote de ZyXEL sur votre ordinateur. Si vous voulez installer uniquement le pilote et utiliser Wireless Zero Configuration (Configuration zéro sans fil) (WZC) avec Windows XP, sélectionnez seulement Driver (Pilote) (voir Remarques pour les utilisateurs de Windows XP). Cliquez sur Next (Suivant) pour accepter l'emplacement des fichiers par défaut, sinon cliquez sur **Browse** (**Parcourir**) pour sélectionner un autre dossier.

| ✓ Driver                                                                                        |                                                | 18640<br>420                          |
|-------------------------------------------------------------------------------------------------|------------------------------------------------|---------------------------------------|
|                                                                                                 |                                                |                                       |
| -Destination Folder                                                                             |                                                |                                       |
| Destination Folder                                                                              | s USB Adapter Utility                          | Browse                                |
| Destination Folder<br>C:\V3WEL AG-220 Wireles:<br>Space Required on C:<br>Space Available on C: | s USB Adapter Utility<br>20336 K<br>14698948 K | B <u>r</u> owse<br>Disk <u>S</u> pace |

**5** Vous devez redémarrer votre ordinateur avant d'utiliser l'utilitaire ZyXEL. Sauvegardez votre travail et fermez tous les programmes ouverts avant de redémarrer. Cliquez sur **Terminer** pour terminer l'installation.

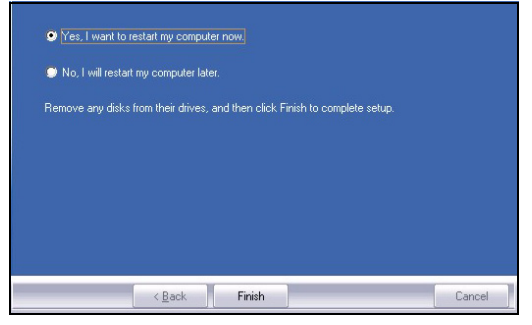

#### **Connexions matérielles**

- **6** Recherchez un emplacement USB disponible sur l'ordinateur.
- 7 Retirez le cache de protection pour laissez apparaître le connecteur USB. Insérez l'AG-220 dans un port USB disponible de l'ordinateur. La lumière **LINK** de l'AG-

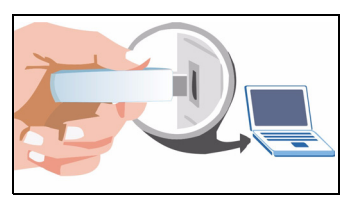

220 s'allume si il est inséré proprement.

Note: Ne jamais courber, vriller, ou forcer l'AG-220 dans le port. Si il n'y a pas suffisamment d'espace pour connecter l'AG-220, utilisez le câble USB fourni.

#### Icônes de l'utilitaire ZyXEL

Après avoir installé l'utilitaire ZyXEL et inséré l'AG-220, une icône apparaît dans la barre système (typiquement en bas du bureau). L'AG-220 recherche automatiquement le(s) réseau(x) disponibles et se con

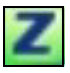

automatiquement le(s) réseau(x) disponibles et se connecte à un réseau sans fil sans sécurité activée.

Si la couleur de l'icône Z est verte et/ou vous voyez l'icône suivante sur votre écran, vous êtes déjà connecté à un réseau sans fil.

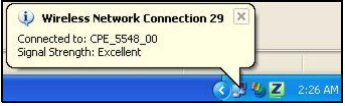

Pour accéder à Internet, ouvrez votre navigateur Internet et entrez l'URL du site web dans la barre d'adresse.

Address www.zyxel.com

Si la couleur de l'icône est rouge, vous n'êtes pas connecté au réseau sans fil. Consultez la section suivante pour les détails sur comment se connecter manuellement à un réseau.

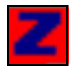

#### **Connexion Réseau Manuelle**

Si votre AG-220 ne se connecte pas automatiquement au réseau sans fil, vous pouvez utiliser l'utilitaire ZyXEL pour vous connectez manuellement.

1 Double-cliquez l'icône pour afficher l'écran d'Info Liaison de l'utilitaire ZyXEL.

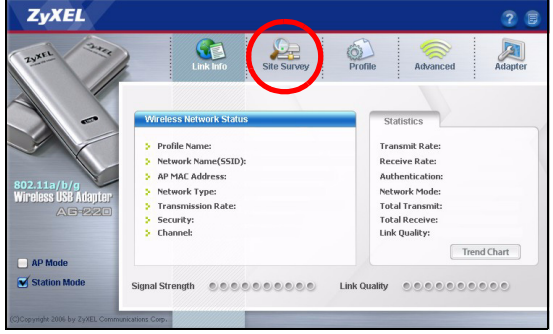

2 Cliquez sur l'onglet Site Survey (etude du site).

3 Le(s) réseau(x) disponible(s) apparaîtront dans la Available Network List (liste de réseau disponible). Vous pouvez cliquer sur Scan (rechercher) pour avoir une nouvelle recherche de l'AG-220.

|   | SSID | Channe | Sigr A |
|---|------|--------|--------|
| 1 | k40  | 6      | 78     |
|   |      |        |        |
|   |      |        |        |
|   |      |        |        |
| • |      | 1      | +      |

Si un réseau sans fil sans sécurité est disponible, l'une des icônes suivantes apparaîtra à côté d'une entrée dans la liste.

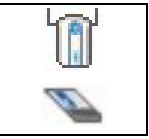

Si un réseau sans fil avec sécurité est disponible, l'une des icônes suivantes apparaîtra à côté d'une entrée dans la liste.

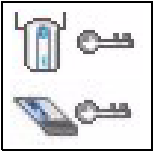

4 Pour se connecter à un réseau disponible, double-cliquez sur une entrée. Si le réseau à une sécurité activée, vous aurez besoin de connaître ses paramètres. Se référer au Guide de l'Utilisateur pour savoir comment configurer les paramètres de sécurité.

Si aucune entrée n'apparaît dans la liste, il n'y a pas de réseau sans fil disponible dans cette plage. Voir le Guide de l'Utilisateur pour plus d'informations.

## Se connecter à un réseau sans fil à l'aide de WPS (Windows Vista)

Vous pouvez utiliser WPS (Wi-Fi Protected Setup) pour ajouter votre ordinateur à un réseau sans fil.

Le AG-220 supporte deux méthodes WPS pour créer une connexion sécurisée:

- Appuyer sur le bouton Configuration (Recommandé) créez un réseau sans fil sécurisé d'une simple pression sur un bouton.
- **Configuration du PIN** créez un réseau sans fil sécurisé en entrant le code PIN (Personal Identification Number) du AG-220 dans l'écran configuration d'un point d'accès (AP).

#### Appuyez sur le bouton Configuration

- 1 Assurez-vous que votre AP (Access Point) sans fil est allumé et qu'il est à portée de votre ordinateur.
- 2 Dans l'écran Adaptor (Adaptateur) sélectionnez WPS (Wi-Fi Protected Setup) (Installation Wi-Fi protégée) et PBC

### (Push Button Configuration) (Configuration pressebouton).

| WP5(Wi-Fi Protected Setup)                    |            |
|-----------------------------------------------|------------|
| ● PBC ● PIN ■ Manual Input                    | Start      |
| 🗖 OTIST(One-Touch Intelligent Security Techno | logy)      |
| Setup Key:                                    | Start Save |

- 3 Cliquez sur Start (Démarrer).
- 4 Appuyez sur le bouton WPS sur votre AP sans fil (NWA570N de ZyXEL est indiqué comme exemple).
  L'ordre de pression des boutons n'a pas d'importance.
  Vous devez appuyer sur le second bouton dans les deux minutes qui suivent l'appui sur le premier.

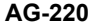

AP

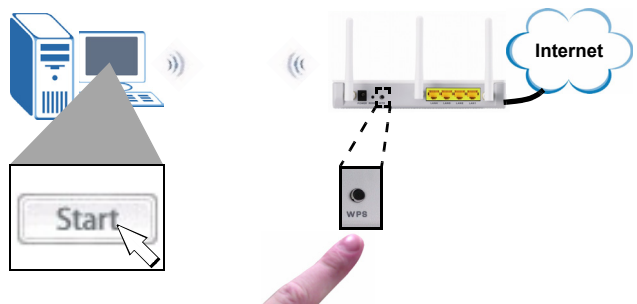

- **5** L'AP et le AG-220 établissent une connexion sécurisée. Cela peut prendre jusqu'à deux minutes.
- **6** Vous êtes maintenant prêt à vous connecter à Internet sans fil à l'aide de votre AG-220.

Félicitations - vous avez terminé!

#### **Configuration du code PIN WPS**

Cette section montre comment utiliser la méthode PIN WPS pour vous connecter à un AP.

Procédez ainsi uniquement si vous n'utilisez pas la méthode WPS presse-bouton.

1 Dans la section **WPS** de l'écran de l'**Adaptateur**, sélectionnez **WPS** et **PIN**. Notez le code PIN à 8 chiffres qui s'affiche dans le champ texte en grisé. Si vous devez entrer ce **PIN** dans l'écran WPS de l'AP.

| 🕑 WPS(Wi-Fi Pro | tected Setup)                | L        | 3     |      |
|-----------------|------------------------------|----------|-------|------|
| C PBC           | ● PIN □ Manual Input         | 84661302 | Start |      |
| 🗌 OTIST(One-To  | uch Intelligent Security Tec | hnology) |       |      |
| Setup Key:      |                              |          | Start | Save |

2 Lancez l'utilitaire de configuration de votre AP, allez à l'écran où vous pouvez configurer les paramètres WPS et entrez le PIN du AG-220 (un écran d'exemple du NWA570N du ZyXEL est présenté).

| WPS Settings           | VPS) Enable      |                  | (             |        |
|------------------------|------------------|------------------|---------------|--------|
| WPS Configuration Mode | Client's PIN     | C AP'S PIN       | C Push Button |        |
| Pre-Shared Key         | 922DEEE57EA40F29 | FA9841AD65B50C26 | AEO-          | 🖉 Nuto |
| PIN                    | 84661302         |                  |               |        |
|                        |                  |                  |               |        |
|                        | (                | Apply            | teset         | l v    |

3 Cliquez sur Start (Démarrer) dans l'écran Adapter (Adaptateur) AG-220 et Apply (Appliquer) ou Start (Démarrer) dans l'écran WPS de l'AP en l'espace de deux minutes.

L'AP authentifie le AG-220 et envoie les paramètres de configuration adéquats au AG-220. Cela peut prendre jusqu'à deux minutes. Le AG-220 peut maintenant communiquer avec l'AP de manière sécurisée.

Félicitations - vous avez terminé!

### Remarques pour les utilisateurs de Windows XP

Si vous voulez utiliser WZC, vous pouvez soit désactiver l'utilitaire ZyXEL (si vous l'avez déjà installé) soit simplement installer le pilote.

- Pour désactiver l'utilitaire ZyXEL, cliquez avec le bouton droit de la souris sur l'icône at sélectionnez Exit (Quitter). Pour activer à nouveau l'utilitaire ZyXEL, double cliquez sur l'icône sur votre bureau ou cliquez sur Start (Démarrer), (AII) Programmes ((Tous) programmes), ZyXEL AG-220 Wireless Adapter Utility (utilitaire d'adaptateur sans fil ZyXEL AG-220), ZyXEL AG-220 Wireless Adapter Software (logiciel d'adaptateur sans fil ZyXEL AG-220).
- Pour installer le pilote seulement, sélectionnez **Driver** (**Pilote**) seulement.

#### Dèpannage

- Si la lumière **LINK** (liaison) de l'AG-220 n'est pas allumée après avoir installé l'utilitaire et l'AG-220, assurez-vous que l'AG-220 est correctement inséré.
- Si l'icône ne s'affiche pas, désinstallez et réinstallez l'utilitaire. Consultez le guide de l'utilisateur pour la manière de désinstaller l'utilitaire.
- Si votre AG-220 ne se connecte pas à un réseau sans fil, vérifiez qu'il y a un réseau sans fil disponible à portée (consultez votre guide de l'utilisateur pour les détails concernant la fonctionnalité d'inspection de site). Si la sécurité sans fil est désactivée pour ce réseau, vous devez configurer les paramètres de sécurité dans votre AG-220 (consulter le guide de l'utilisateur).

#### Procédure permettant d'afficher la (les) certification(s) d'un produit

- 1 Allez à www.zyxel.com.
- 2 Sélectionnez votre produit dans la liste déroulante dans la page d'accueil du ZyXEL pour aller à la page de ce produit.
- **3** Sélectionnez la certification que vous désirez consulter dans cette page.

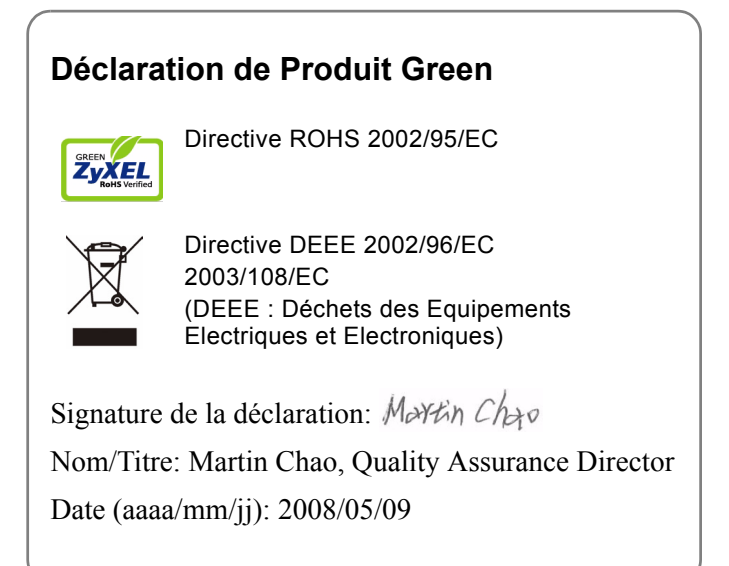

#### La vostra AG-220

ZyXEL AG-220 è un adattatore di rete wireless USB per i computer. Si collega alla porta USB del computer e consente di accedere alle reti wireless disponibili.

Utilizza Wi-Fi Protected Setup (WPS, configurazione rete Wi-Fi protetta) per connettersi in pochi passi ad altri prodotti compatibili WPS. WPS consente di configurare una rete wireless sicura con la semplice pressione di un pulsante (Windows Vista).

#### Requisiti per l'installazione

Prima dell'installazione verificare che il computer sia dotato di qaunto segue:

- Pentium II a 300 MHz o superiore
- · Spazio libero disponibile nel disco rigido di almeno 20 MB
- Almeno 32 MB di RAM
- Unità CD-ROM
- Una porta USB (con USB versioni 2.0/1.1, lo AG-220 può solo trasmettere fino alla velocità di 11 Mbps)
- Windows 98 Second Edition, Windows ME, Windows 2000, Windows XP o Windows Vista

 Gli utenti di Windows 98 SE potrebbero aver bisogno del CD di Windows 98 SE

**Note:** Se sul computer è già installato il software Funk Odyssey Client, provvedere a disinstallarlo.

#### Installazione

Le procedure di installazione sono simili per tutte le versioni di Windows supportate.

Note: Installare ZyXEL Utility prima di inserire la AG-220.

1 Inserire il CD fornito a corredo nell'unità CD-ROM del computer. Alla visualizzazione della schermata seguente, fare clic su **Setup (installazione)**. Se la schermata non viene visualizzata, individuare e fare doppio clic sul file **autorun.exe**..

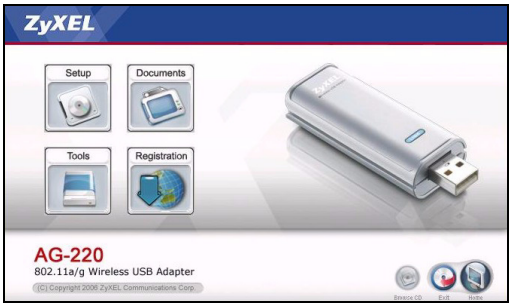

2 Selezionare la lingua e fare clic su OK.

3 Viene visualizzata la seguente schermata. Premere **Avanti**.

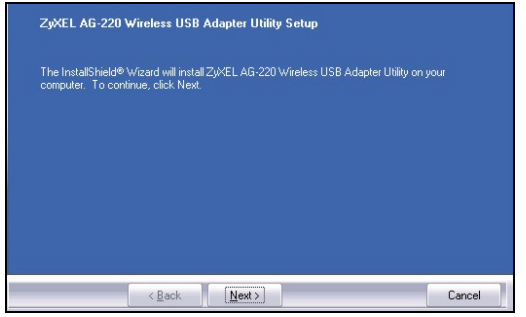

4 Selezionare **Driver** e **Utility** per installare sia l'utility ZyXEL sia il driver sul computer. Se si desidera installare solo il driver e utilizzare Wireless Zero Configuration (WZC) di Windows XP, selezionare solo **Driver** (vedere Nota per gli utenti di Windows XP). Premere **Avanti** per accettare la posizione predefinita del file, oppure premere **Sfoglia** per scegliere un'altra cartella.

| -Destination Folder-                          |                       |                   |
|-----------------------------------------------|-----------------------|-------------------|
| C:\\ZyXEL AG-220 Wireless I                   | JSB Adapter Utility   | Browse            |
| Space Required on C:<br>Space Available on C: | 20336 K<br>14698948 K | Disk <u>Space</u> |
|                                               |                       |                   |

5 È necessario riavviare il computer prima di utilizzare l'utility ZyXEL. Salvare il lavoro e chiudere tutti i programmi aperti prima del riavvio. Fare clic su Fine per completare l'installazione.

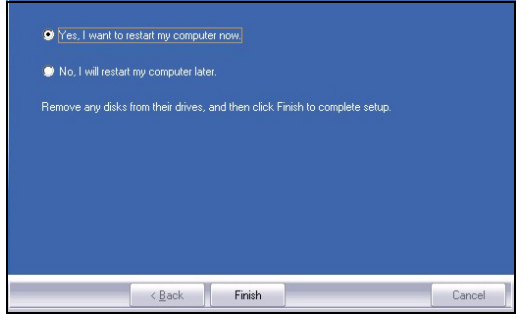

#### Collegamenti hardware

- 1 Individuare uno slot USB libero nel computer.
- 2 Rimuovere la copertura protettiva per esporre il connettore USB. Inserire l'AG-220 in una porta USB libera del computer. Il corretto inserimento dell'AG-220 viene

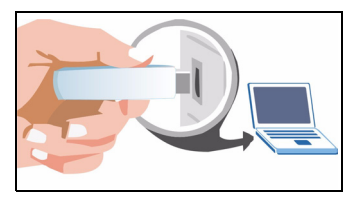

segnalato dall'accensione dell'indicatore LINK.

Note: Non curvare, torcere o forzare l'AG-220 nella porta. Se non c'è spazio sufficiente per collegare l'AG-220, utilizzare il cavo USB fornito a corredo.

#### Icone di ZyXEL Utility

Dopo aver installato ZyXEL utility e inserito l'AG-220, nell'area di notifica di Windows verrà visualizzata un'icona. L'AG-220 cerca automaticamente qualsiasi

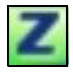

rete disponibile e si collega a una rete wireless se per questa non è attiva l'opzione di protezione.

Se il colore dell'icona zi è verde e/o se viene visualizzata la seguente icona sul desktop, il sistema è pronto per connettersi a una rete wireless.

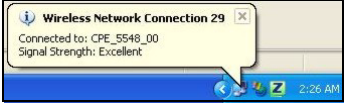

Per accedere a Internet, aprire il browser e immettere l'indirizzo URL di un sito Web nella barra degli indirizzi.

Address www.zyxel.com

Se l'icona è di colore rosso, il computer non è connesso a una rete wireless. Vedere la sezione successiva per i dettagli su come connettersi manualmente a una rete.

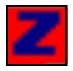

#### Connessione manuale a una rete

Se l'AG-220 non si connette automaticamente a una rete wireless, è possibile utilizzare ZyXEL Utility per eseguire manualmente la connessione.

1 Fare doppio clic sull'icona per visualizzare la schermata informativa del collegamento di ZyXEL Utility.

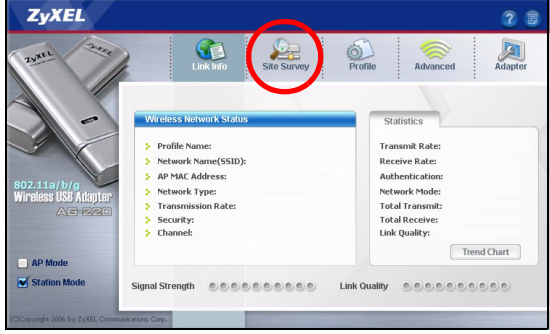

2 Fare clic sulla scheda Analisi sito.

**3** Viene visualizzato l'elenco delle reti wireless disponibili nel campo d'azione. È possibile fare clic sul **Scan** (cerca) per consentire che l'AG-220 esegua un'altra ricerca.

|   | SSID | V | Channe | Sigr |
|---|------|---|--------|------|
| 1 | k40  |   | 6      | 78   |
|   |      |   |        |      |
|   |      |   |        |      |
|   |      |   |        |      |
| • |      |   |        |      |

Se è disponibile una rete wireless senza sicurezza, accanto alla voce corrispondente dell'elenco appare una delle seguenti icone.

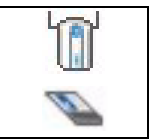

Se è disponibile una rete wireless con sicurezza, accanto alla voce corrispondente dell'elenco appare una delle seguenti icone.

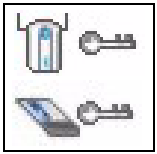

4 Per connettersi a una rete disponibile, fare doppio clic sulla voce corrispondente. Se la rete ha le opzioni di sicurezza attivate, è necessario conoscere queste impostazioni. Vedere la Guida dell'utente per sapere come configurare le impostazioni di sicurezza.

Se nell'elenco non appare alcuna voce, ciò significa che nel campo non vi è alcuna rete wireless disponibile. Per maggiori informazioni, vedere la sezione di Risoluzione dei problemi della Guida dell'utente.

## Connessione a una rete wireless tramite WPS (Windows Vista)

È possibile utilizzare WPS (Wi-Fi Protected Setup) per aggiungere il computer alla propria rete wireless.

L'AG-220 supporta due metodi WPS per la creazione di una connessione sicura:

- Configurazione con un tasto (consigliata) consente di creare una rete wireless sicura con la semplice pressione di un pulsante.
- **PIN Configuration** (configurazione PIN) consente di creare una rete wireless sicura immettendo il PIN (Personal Identification Number) dell'AG-220 nella schermata di configurazione di un Access Point (AP).

# Push Button Configuration (configurazione con un tasto)

- 1 Verificare che l'AP (Access Point) wireless sia acceso e che sia entro il campo d'azione del computer.
- 2 Nella schermata Adapter (adattatore), selezionare WPS (Wi-Fi Protected Setup) e PBC (Push Button Configuration).

| WPS(Wi-Fi Pro  | tected Setup)                        |            |
|----------------|--------------------------------------|------------|
| • PBC          | O PIN 🔲 Manual Input                 | Start      |
| 🗌 OTIST(One-To | uch Intelligent Security Technology) |            |
| Setup Key:     |                                      | Start Save |

- 3 Fare clic su Start.
- 4 Premere il pulsante WPS sull'AP wireless (è mostrato l'NWA570N di ZyXEL a titolo di esempio). Non importa quale dei pulsanti viene premuto prima, occorre solo fare

attenzione a premere il secondo pulsante entro due minuti dalla pressione del primo.

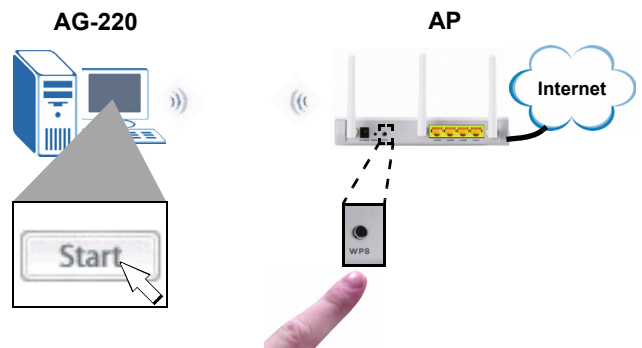

- **5** L'AP e l'AG-220 stabilisce una connessione sicura. L'operazione può richiedere fino a due minuti.
- **6** Siete pronti per collegarvi a Internet wireless tramite l'AG-220.

Congratulazione: operazione completata!

#### **Configurazione PIN WPS**

In questa sezione viene illustrato come utilizzare il metodo del PIN WPS per connettersi a un AP.

- 1 Eseguire questa procedura solo se non si utilizza il metodo del pulsante WPS.
- 2 Nella sezione WPS della schermata Adapter (adattatore) selezionare WPS e PIN. Annotare il PIN di 8 cifre

visualizzato nel campo di testo grigio. Sarà necessario inserire questo **PIN** nella schermata WPS dell'AP.

| 🕑 WPS(Wi-Fi P | rotected Setup)                | L        | >     |      |
|---------------|--------------------------------|----------|-------|------|
| C PBC         | ● PIN ☐ Manual Input           | 84661302 | Start |      |
| C OTIST(One-  | Touch Intelligent Security Teo | hnology) |       |      |
| Setup Key:    |                                |          | Start | Save |
|               |                                |          | L     | Jave |

3 Avviare l'utilità di configurazione dell'AP, aprire la schermata in cui è possibile configurare le impostazioni WPS e immettere il PIN dell'AG-220 (è raffigurata una schermata di esempio dell'NWA570N di ZyXEL).

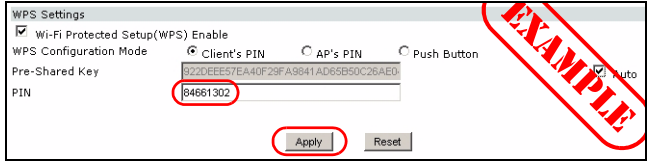

4 Scegliere **Start** nella schermata AG-220 **Adapter** (adattatore) e quindi **Apply** oppure **Start** nella schermata WPS dell'AP entro due minuti.

L'AP autentica l'AG-220 e invia la configurazione corretta all'AG-220. L'operazione può richiedere fino a due minuti. L'AG-220 è ora in grado di comunicare in sicurezza con l'AP.

Congratulazione: operazione completata!

#### Nota per gli utenti di Windows XP

Se si desidera utilizzare la funzionalità WZC, disabilitare ZyXEL Utility (se già installato) oppure installare unicamente il driver.

- Per disabilitare l'utility ZyXEL, fare clic con il pulsante destro del mouse sull'icona a e selezionare Esci. Per attivare nuovamente l'utility ZyXEL, fare doppio clic sull'icona sul desktop oppure fare clic su Start, (Tutti i) Programmi, ZyXEL AG-220 Wireless Adapter Utility, ZyXEL AG-220 Wireless Adapter Software.
- Per installare solo il driver, selezionare solo Driver.

### Risoluzione dei problemi

- Se l'indicatore **LINK** dell'AG-220 non è acceso dopo aver installato l'utility e l'AG-220, verificare che l'AG-220 sia inserita correttamente.
- Se l'icona Z non viene visualizzata, disinstallare e reinstallare l'utility. Fare riferimento alla Guida utente per le istruzioni su come disinstallare l'utility.
- Se la AG-220 non si connette a una rete wireless, verificare che vi sia una rete wireless disponibile nel campo (vedere la Guida utente per i dettagli relativi alla funzione di analisi del luogo). Se per tale rete è attivata la protezione wireless, è necessario configurare le impostazioni di protezione sulla AG-220 (vedere la Guida utente).
# Procedura per visualizzare le certificazioni di un prodotto

- 1 Visitare il sito www.zyxel.com.
- 2 Selezionare il prodotto dall'elenco di riepilogo a discesa nella Home Page di ZyXEL per passare alla pagina del prodotto in questione.
- **3** Selezionare da questa pagina la certificazione che si desidera visualizzare.

#### **Dichiarazione Green Product**

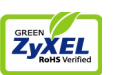

Direttiva RoHS 2002/95/CE

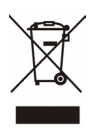

Direttiva RAEE 2002/96/CE 2003/108/CE (RAEE: Rifiuti di Apparecchiature Elettriche ed Elettroniche)

Firma dichiarazione: Martin Chao

Nome/titolo: Martin Chao, Quality Assurance Director

Data (aaaa/mm/gg): 2008/05/09

#### О Вашем адаптере AG-220

ZyXEL AG-220 - это беспроводной сетевой USB адаптер для вашего компьютера. Он подключается в порт USB вашего компьютера и обеспечивает соединение с доступными беспроводными сетями.

Использовать технологию защиты Wi-Fi Protected Setup (WPS) для быстрого подключения других устройств, которые поддерживают этот стандарт. WPS позволяет создавать защищенные беспроводные сети путем нажатия на одну кнопку (Windows Vista).

#### Требования по установке

Перед установкой убедитесь, что Ваш компьютер соответствует следующим требованиям:

- Pentium II 300 МГц или выше
- Не менее 20 Мб доступного места на жестком диске
- Не менее 32 Мб ОЗУ
- Устройство CD-ROM
- USB-порт (При подключении к порту типа USB 2.0/1.1, адаптер AG-220 обеспечивает скорость передачи до 11 Мб/сек.)
- Windows 98 Second Edition, Windows ME, Windows 2000, Windows XP или Windows Vista

 Пользователям Windows 98 SE может потребоваться установочный компакт-диск 98 SE

**ПРИМЭЧАНИЭ:** Если у вас на компьютере уже есть установленное приложение Funk Odyssey Client, то его следует деинсталлировать (удалить).

#### Установка

Процедуры установки схожи для всех поддерживаемых версий Windows.

| ПРИМЭЧАНИЭ: | Установите ZyXEL перед |
|-------------|------------------------|
|             | подключением AG-220.   |

1 Вставьте CD-диск с ПО в привод CD-ROM вашего компьютера. Когда отобразится следующее окно, щелкните на кнопке Setup (Установить). Если такое окно не появилось, то найдите и запустите файл autorun.exe.

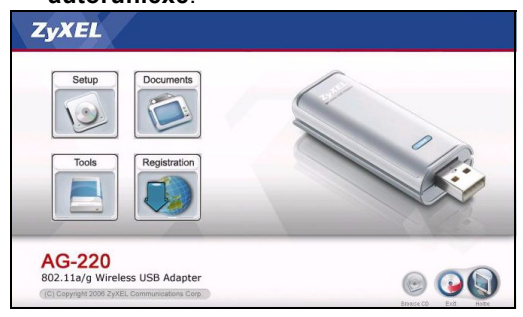

- 2 Выберите язык и щелкните ОК.
- 3 Отобразится следующее окно. Щелкните Next (Далее).

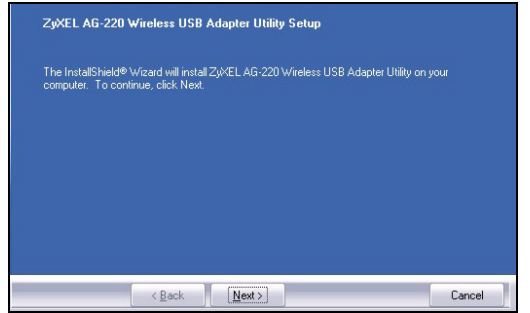

4 Выберите Driver and Utility (Драйвер и утилита), чтобы установить утилиту и драйвер ZyXEL на ваш компьютер. Если вы хотите установить только драйвер и использовать нулевую беспроводную конфигурацию (WZC) для Windows XP, выберите пункт Driver only (Только драйвер) (см. Примечания для пользователей Windows XP). Щелкните Next (Далее), если Вы хотите

# использовать каталог по умолчанию, или **Browse** (**Обзор**), если Вы хотите выбрать другой каталог.

| ✔ Driver                                                                                          |                                                                                                    | 18640<br>420                         |
|---------------------------------------------------------------------------------------------------|----------------------------------------------------------------------------------------------------|--------------------------------------|
|                                                                                                   |                                                                                                    |                                      |
| -Destination Folder                                                                               | enter a service de la service de la service de la service de la service de la service de la service de la servi |                                      |
| -Destination Folder-<br>C.\\ZyXEL AG-220 Wireless                                                 | s USB Adapter Utility                                                                                           | Browse                               |
| -Destination Folder<br>C:\\ZyKEL AG-220 Wireless<br>Space Required on C:<br>Space Available on C: | s USB Adapter Utility<br>20336 K<br>14698948 K                                                                  | B <u>rowse</u><br>Disk <u>S</u> pace |

5 Вам следует перезагрузить ваш компьютер перед применением утилиты ZyXEL. Перед перезагрузкой сохраните вашу работу и закройте все открытые программы. Нажмите **Finish** [Завершить], чтобы завершить процесс установки.

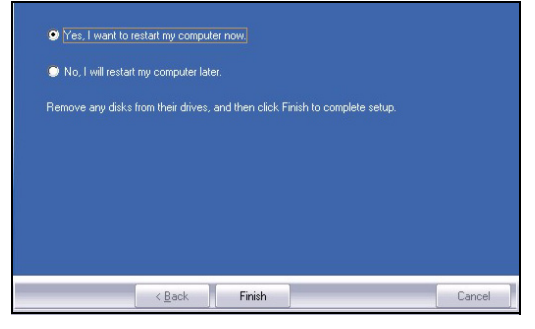

#### Подключение оборудования

- 1 Снимите защитную крышку, чтобы открыть USB-разъем.
- 2 Снимите защитную крышку, чтобы открыть USB-разъем. Вставьте AG-220 в доступный порт

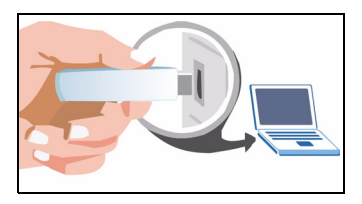

USB на компьютере. Если адаптер AG-220 установлен

правильно, то на нем загорится индикатор LINK (СВЯЗЬ).

ПРИМЭЧАНИЭ: Никогда не вставляйте адаптер AG-220 в порт под углом, перевернутым или с усилием. Если нехватает места для подсоединения адаптера AG-220, используйте прилагаемый кабель USB.

#### Иконки утилиты ZyXEL

После инсталляции утилиты ZyXEL и установки адаптера AG-220 в системной линейке (обычно в нижней части рабочего поля) появляется иконка.

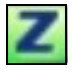

Адаптер AG-220 автоматически проводит поиск любой доступной сети(ей) и подсоединяется к беспроводной сети без включения системы защиты.

Если цвет значка - зеленый и/или вы видите на своем рабочем столе такой значок, то вы уже подключены к беспроводной сети.

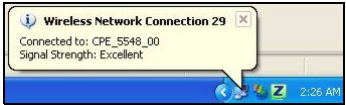

Для доступа к сети Интернет включите ваш Интернетбраузер и введите адрес (URL) вебсайта в строке адреса.

Address www.zyxel.com

Если цвет иконки красный, это означает, что Вы не подключены к беспроводной сети. Подробное описание подсоединения к сети вручную приведено в следующем разделе.

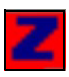

#### Подсоединение к сети вручную

Если ваш адаптер AG-220 не подсоединился к беспроводной сети автоматически, Вы можете использовать утилиту ZyXEL для подсоединения вручную.

1 Дважды щелкните на иконке для вывода окна информации о связи (Link Info) утилиты ZyXEL.

| TUXEL 3ARE                      | Link Info                                                      | Profile Advanced Adapter         |
|---------------------------------|----------------------------------------------------------------|----------------------------------|
| -                               | Wireless Network Status                                        | Statistics                       |
|                                 | <ul> <li>Profile Name:</li> <li>Network Name(SSID):</li> </ul> | Transmit Rate:<br>Receive Rate:  |
| 2.11a/b/g<br>reless USB Adapter | AP MAC Address:     Network Type:     Transmission Rate:       | Network Mode:<br>Total Transmit: |
|                                 | <ul> <li>Security:</li> <li>Channel:</li> </ul>                | Total Receive:<br>Link Quality:  |
| AP Mode<br>Station Mode         | Signal Strongth                                                |                                  |

- 2 Щелкните на закладке Site Survey (Обзор сайта).
- 3 Доступная беспроводная сеть(и) выводится в списке доступных сетей (Available Network List). Вы можете

щелкнуть на кнопке **Scan** (Сканировать), чтобы адаптер AG-220 повторил поиск.

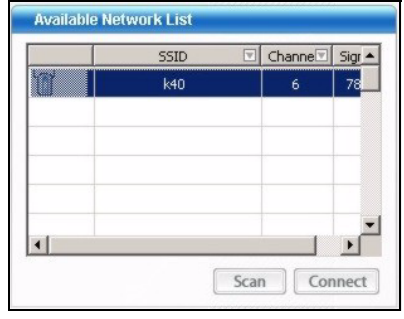

Если доступна беспроводная сеть без включения системы защиты, то одна из следующих иконок появится рядом со входом списка.

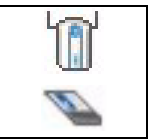

Если доступна беспроводная сеть с включенной системой защиты, то рядом со входом списка появится одна из следующих иконок.

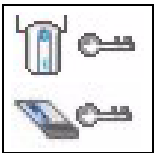

4 Чтобы подсоединиться к доступной сети, дважды щелкните на входе. Если система защиты сети включена, Вам потребуется знание ее настроек. Для конфигурирования настроек системы защиты обращайтесь к Руководству для пользователя.

Если в списке не появляются входы, это означает, что в диапазоне нет доступных беспроводных сетей. Более подробная информация приведена в разделе "Неисправности" или в Руководстве для пользователя.

#### Подключение к беспроводной сети с использованием WPS (Windows Vista)

Вы можете использовать процедуру Wi-Fi Protected Setup (WPS) для подключения вашего компьютера к беспроводной сети.

Адаптер AG-220 поддерживает две процедуры в стандарте WPS для создания безопасного соединения:

- Конфигурация, созданная нажатием кнопки (рекомендуется) - создание безопасной беспроводной сети простым нажатием на кнопку.
- Конфигурация ПИН создание безопасной беспроводной сети, путем введения номера ПИН (персонального идентификационного номера) адаптера AG-220 в окне изменения конфигурации точки доступа (AP).

# Конфигурация, созданная нажатием кнопки

- 1 Убедитесь, что ваша беспроводная точка доступа (AP) включена и находится в зоне покрытия сети вашего компьютера.
- 2 В окне Adapter (Адаптер) выберите WPS (Wi-Fi Protected Setup) (Защищенная установка (Wi-Fi) и PBC (Push Button Configuration) (Конфигурация, созданная нажатием кнопки).

| WPS(Wi-Fi Protected  | l Setup)                       |            |  |
|----------------------|--------------------------------|------------|--|
| <b>О РВС</b> О Р     | IN 🗖 Manual Input              | Start      |  |
| 🗌 OTIST(One-Touch In | telligent Security Technology) |            |  |
| Setup Key:           |                                | Start Save |  |

- 3 Нажмите Start (Старт).
- 4 Нажмите на кнопку WPS на вашей беспроводной AP (на примере показано устройство ZyXEL NWA570N). Не имеет значения, какую из кнопок нажимать первой.

Вы должны нажать вторую кнопку в течение двух минут после нажатия первой.

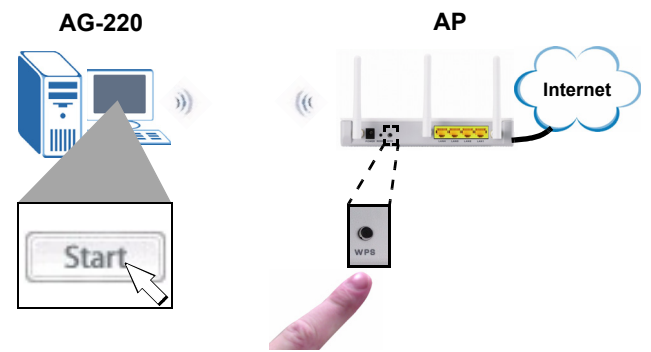

- **5** AP и AG-220 устанавливают безопасное соединение. Это может занять пару минут.
- **6** Теперь вы можете подключаться к Интернету по беспроводной сети через AG-220.

Наши поздравления - установка завершена!

#### Конфигурация ПИН WPS

В этом разделе показано как использовать ПИН для подключения к АР.

Его следует использовать только, если вы не используете метод нажатия на кнопку WPS.

1 В разделе WPS в окне Adapter (Адаптер), выберите WPS и PIN. Запишите 8-значный PIN-код, который отображен в сером текстовом поле. Вам понадобится ввести этот же PIN (ПИН) в окне WPS вашей AP.

| ,                           |                             |
|-----------------------------|-----------------------------|
|                             | Manual Input 84661302 Start |
| 🗌 OTIST(One-Touch Intellige | ent Security Technology)    |
| Setup Key:                  | Start                       |

2 Запустите утилиту настройки конфигурации АР, перейдите к окну настройки параметров WPS и введите ПИН AG-220 (на примере показано окно утилиты устройства ZyXEL NWA570N).

| WPS Settings<br>Wi-Fi Protected Setup() | WPS) Enable      |                   | (             |      |
|-----------------------------------------|------------------|-------------------|---------------|------|
| WPS Configuration Mode                  | Client's PIN     | C AP'S PIN        | C Push Button |      |
| Pre-Shared Key                          | 922DEEE57EA40F29 | FA9841AD65B50C26A | E0-           | Vuto |
| PIN                                     | 84661302         |                   | _             |      |
|                                         | <u> </u>         |                   |               |      |
|                                         | (                | Apply             | eset          | , v  |

3 Щелкните на кнопке Start (Старт) в окне AG-220 Adapter (Адаптер) и нажмите на кнопке Apply (Применить) или Start (Старт) в окне настройки WPS вашей AP в течение двух минут.

Точка доступа определит AG-220 и пошлет на AG-220 необходимые параметры конфигурации. Этот процесс может занять пару минут. Теперь AG-220 может безопасно обмениваться данными с AP.

Наши поздравления - установка завершена!

#### Примечания для пользователей Windows XP

Если вы хотите использовать WZC, то или отключите утилиту ZyXEL (если она уже у вас установлена), или просто установите драйвер.

- Чтобы отключить утилиту ZyXEL щелкните правой кнопкой мыши на значке и выберите пункт Exit (Выход). Чтобы снова активировать утилиту ZyXEL щелкните два раза на значке и, расположенном на рабочем столе, или нажмите Пуск, (Все) Программы, ZyXEL AG-220 Wireless Adapter Utility, ZyXEL AG-220 Wireless Adapter Software.
- Чтобы установить только драйвер, выберите пункт Driver only (Только драйвер).

#### Устранение неисправностей

- Если индикатор LINK (СВЯЗЬ) на адаптере AG-220 не включается после того, как Вы инсталлировали утилиту и адаптер AG-220, убедитесь в правильности установки адаптера AG-220.
- Если значок не отображается, то деинсталлируйте, а затем заново установите утилиту. Смотрите Руководство пользователя где описана процедура деинсталляции утилиты.
- Если ваш AG-220 не подключается к беспроводной сети, то убедитесь, что в пределах радиуса действия существует доступная беспроводная сеть (см.

дополнительную информацию по опросу местоположения в Руководстве пользователя). Если для этой сети активирована система беспроводной безопасности, то вы должны установить соответствующие настройки на AG-220 (см. Руководство пользователя).

#### Процедура просмотра сертификатов изделий

- 1 Зайдите на сайт www.zyxel.ru.
- 2 Выберите нужное изделие из раскрывающегося списка на домашней странице корпорации ZyXEL и перейдите на страницу, посвященную этому изделию.
- **3** Выберите на этой странице нужный сертификат для просмотра.

#### Om AG-220

AG-220 är en trådlös nätverksadapter för din dator. Den ansluts till datorns USB-port och ger dig tillgång till tillgängliga trådlösa nätverk.

Använda WPS (Wi-Fi Protected Setup) för att ansluta till andra WPS-kompatibla produkter med några få steg. WPS låter dig installera ett säkert trådlöst nätverk med en enda knapptryckning (Windows Vista).

#### Installationskrav

Före installation, kontrollera att din dator har följande:

- Pentium II 300 MHz eller högre
- Minst 20 MB ledigt hårddiskutrymme
- Minst 32 MB RAM
- En CD-ROM-enhet
- En USB-port (med USB 2.0/1.1, kan AG-220 bara överföra med upp till 11 Mbps).
- Windows 98 Second Edition (SE), Windows ME, Windows 2000, Windows XP eller Windows Vista
- Windows 98 SE-användare behöver eventuellt CD-skivan med Windows 98 SE

#### Note: Om du redan har Funk Odyssey Clientprogramvaran installerad i datorn, avinstallera (ta bort) den.

#### Installation

Installationsprocedurerna är likartade för alla Windowsversioner som stöds.

Note: Installera ZyXEL-verktyget innan du ansluter AG-220.

1 Sätt i den medföljande CD-skivan i CD-ROM-enheten i datorn. När följande skärm visas, klicka på Setup (inställningar). Om skärmen inte visas, leta reda på och dubbelklicka på autorun.exe.

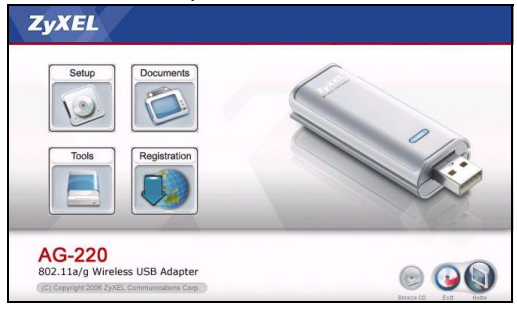

2 Välj ditt språk och klicka på OK.

3 Följande skärm visas. Klicka på Next (nästa).

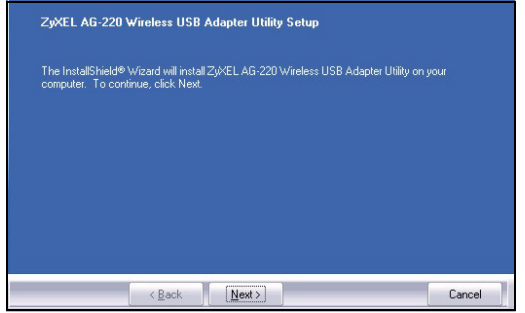

4 Välj Driver (drivrutin) och Utility (verktyg) för att installera både ZyXEL-verktyget och drivrutinen i din dator. Om du enbart vill installera drivrutinen och använda WCZ (Wireless Zero Configuration) med Windows XP, välj enbart Driver (se Kommentar till Windows XP-användare). Klicka på **Next** för att acceptera standardfilplats eller klicka på **Browse (sök)** för att välja en annan mapp.

| Driver                                                                                          |                                                | 18640  <br>420                        |
|-------------------------------------------------------------------------------------------------|------------------------------------------------|---------------------------------------|
|                                                                                                 |                                                |                                       |
| -Destination Folder<br>C:\\ZyXEL AG-220 Wireles                                                 | s USB Adapter Utility                          | B <u>r</u> owse                       |
| Destination Folder<br>C:\\ZyKEL AG-220 Wireles<br>Space Required on C:<br>Space Available on C: | s USB Adapter Utility<br>20336 K<br>14698948 K | B <u>r</u> owse<br>Disk <u>S</u> pace |

5 Du måste starta om datorn innan du kan använda ZyXELverktyget. Spara ditt arbete och stäng alla program innan du startar om datorn. Klicka på **Finish** (slutför) för att slutföra installationen.

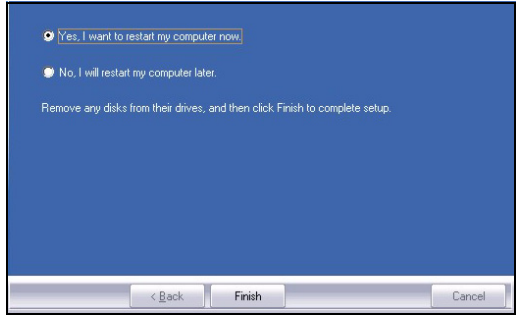

#### Maskinvaruanslutningar

- 1 Leta reda på en tillgänglig USB-port på datorn.
- 2 Ta bort skyddslocket till USB-anslutningen. För in AG-220 i en ledig USBport på datorn. AG-220:s LINK-lampa tänds vid korrekt anslutning.

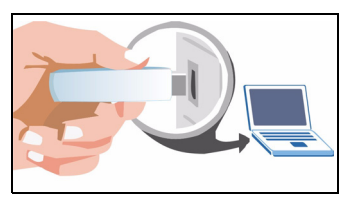

Note: Du får aldrig böja, tvinga eller vrida in AG-220 i porten. Om det saknas utrymme för anslutning av AG-220, använd den medföljande USB-sladden.

# ZyXEL-verktygets ikoner

När du har installera ZyXEL-verktyget och satt i AG-220, visas en ikon i aktivitetsfältet (finns vanligtvis längst ner på skrivbordet). AG-220 söker automatiskt efter eventuella tillgängliga nätverk och ansluter till ett trådlöst nätverk utan säkerhetsfunktionen aktiverad.

Z

Om Z ikonen är grön och/eller du ser följande ikon på skrivbordet, är du redan ansluten till ett trådlöst nätverk.

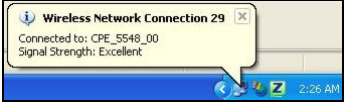

Du ansluter till Internet genom att öppna din webbläsare och ange webbplatsadressen i adressfältet.

Address www.zyxel.com

Om ikonfärgen är röd, är du inte ansluten till ett trådlöst nätverk. Se nästa avsnitt för detaljer om hur du ansluter manuellt till ett nätverk.

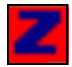

#### Manuell nätverksanslutning

Om din AG-220 inte ansluter automatiskt till ett trådlöst nätverk, kan du använda ZyXEL-verktyget för att ansluta manuellt.

1 Dubbelklicka på ikonen för att visa ZyXEL-verktygets länkinformationsskärm.

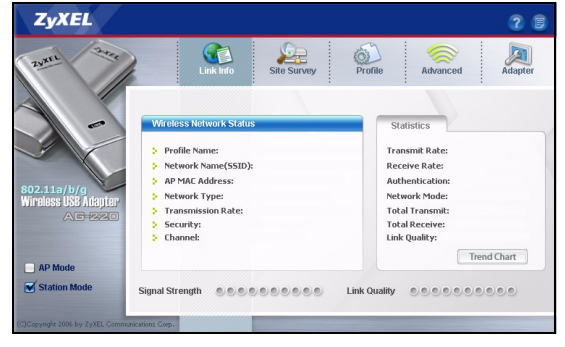

#### 2 Klicka på fliken Site Survey (platsförfrågning).

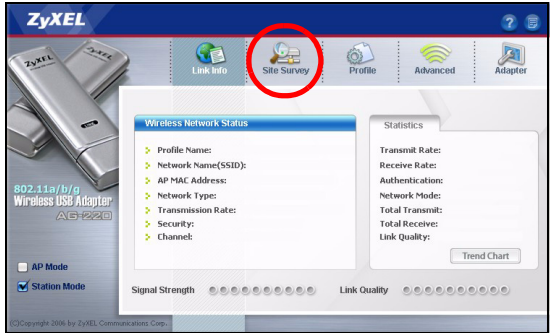

3 Tillgängliga trådlösa nätverk visas i Available Network List (lista över tillgängliga nätverk). Du kan klicka på Scan (sök) för att låta AG-220 söka på nytt.

|   | SSID | Channe | Sigr 4 |
|---|------|--------|--------|
| 1 | k40  | 6      | 78     |
|   |      |        |        |
|   |      |        |        |
|   |      |        |        |
| • |      |        | •      |

Om ett trådlöst nätverk utan aktiverad säkerhetsfunktion är tillgängligt, visas en av följande ikoner bredvid en post på listan.

Om ett trådlöst nätverk med aktiverad säkerhetsfunktion är tillgängligt, visas en av följande ikoner bredvid en post på listan.

**4** Du ansluter till ett tillgängligt nätverk genom att dubbelklicka på en post. Om nätverket har sin säkerhetsfunktion aktiverad, måste du känna till dess inställningar. Se bruksanvisningen angående hur du konfigurerar säkerhetsinställningar.

Om inga poster visas på listan, finns det inga tillgängliga trådlösa nätverk inom räckhåll. Se Felsökning eller bruksanvisningen för mer information.

#### Ansluta till ett trådlöst nätverk med WPS (Windows Vista)

Du kan använda WPS (Wi-Fi Protected Setup) för att lägga till din dator i ett trådlöst nätverk.

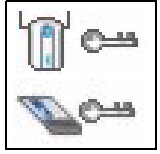

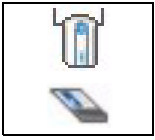

AG-220 stöder två WPS-metoder för att skapa en säker anslutning:

- Tryckknappskonfiguration (rekommenderas) skapa ett säkert trådlöst nätverk med en enda knapptryckning.
- **PIN-konfiguration** skapa ett säkert trådlöst nätverk genom att ange AG-220s PIN (Personal Identification Number) på konfigurationsskärmen för en AP (Access Point).

#### Tryckknappskonfiguration

- 1 Se till att din trådlösa AP (Access Point) är påslagen och inom räckhåll för din dator.
- 2 På skärmen Adapter, välj WPS (Wi-Fi Protected Setup) (WiFi-skyddad installation) och PBC (Push Button Configuration) (tryckknappskonfiguration).

| WPS(Wi-Fi Protected Setup)                       |            |
|--------------------------------------------------|------------|
| PBC     O PIN Manual Input                       | Start      |
| 🗌 OTIST(One-Touch Intelligent Security Technolog | y)         |
| Setup Key:                                       | Start Save |

- 3 Klicka på Start.
- 4 Tryck på WPS-knappen på din trådlösa AP (ZyXEL:s NWA570N visas som ett exempel). Det spelar ingen roll vilken knapp du trycker på först. Du måste trycka på den

andra knappen inom två minuter efter det att du tryckt på den första.

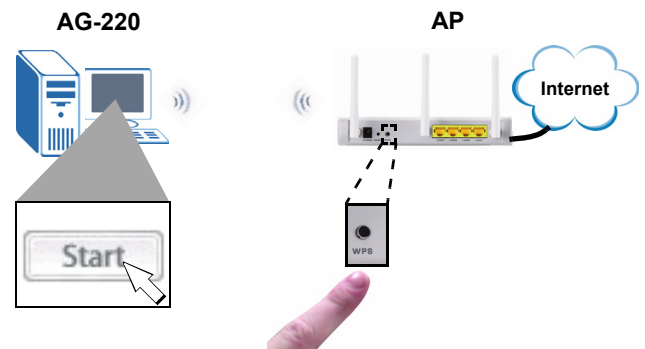

- **5** AP och AG-220 upprättar en säker anslutning. Detta kan ta upp till två minuter.
- 6 Nu kan du ansluta trådlöst till Internet via AG-220.

Grattis - du är färdig!

#### **WPS PIN-konfiguration**

Detta avsnitt visar hur du använder WPS PIN-metoden för att ansluta till en AP.

Gör endast detta om du inte använde WPS-tryckknappsmetoden.

1 I sektionen WPS på skärmen Adapter, välj WPS och PIN. Skriv ner den 8-siffriga PIN-koden som visas i det grå

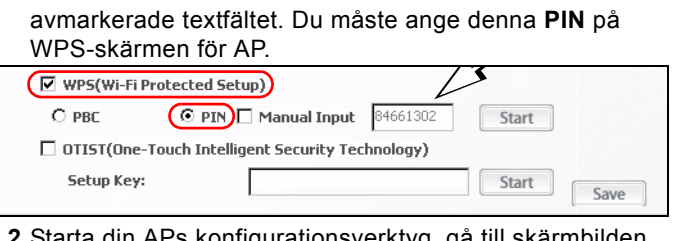

2 Starta din APs konfigurationsverktyg, gå till skärmbilden där du kan konfigurera WPS-inställningar och ange AG-220s PIN (en exempelskärm från ZyXELs NWA570N visas).

| WPS Settings<br>Wi-Fi Protected Setup(V | (PS) Enable      |                   | (             |          |
|-----------------------------------------|------------------|-------------------|---------------|----------|
| WPS Configuration Mode                  | Client's PIN     | C AP'S PIN        | C Push Button |          |
| Pre-Shared Key                          | 922DEEE57EA40F29 | FA9841AD65B50C26/ | AEO-          | 🖉 Nuto   |
| PIN                                     | 84661302         |                   |               |          |
|                                         |                  |                   |               |          |
|                                         | (                | Apply             | leset         | , v      |
|                                         | <u> </u>         |                   |               | <u> </u> |

3 Klicka på Start på skärmbilden AG-220 Adapter och Apply (verkställ) eller Start på APs WPS-skärm inom två minuter.

AP autentiserar AG-220 och skickar rätt

konfigurationsinställningar till AG-220. Detta kan ta upp till två minuter. Nu kan AG-220 kommunicera på ett säkert sätt med AP.

Grattis - du är färdig!

#### Kommentar till Windows XPanvändare

Om du vill använda WZC, ska du antingen inaktivera ZyXELverktyget (om du redan har installerat det) eller helt enkelt installera drivrutinen.

- Du inaktiverar ZyXEL-verktyget genom att högerklicka på ikonen att och välja Exit (avsluta). Du aktiverar ZyXEL-verktyget igen genom att dubbelklicka på ikonen på ditt skrivbord eller genom att klicka på Start, (All) Programs, ZyXEL AG-220 Wireless Adapter Utility, (trådlöst adapterverktyg) ZyXEL AG-220 Wireless Adapter Software (trådlös adapterprogramvara).
- För att bara installera drivrutinen, välj enbart Driver.

### Felsökning

- Om indikatorlampan LINK på AG-220 inte tänds sedan du installerat verktyget och AG-220, kontrollera att AG-220 är rätt införd.
- Om ikonen inte visas, avinstallera och ominstallera verktyget. Se bruksanvisningen angående hur du avinstallerar verktyget.
- Om AG-220 inte ansluter till ett trådlöst nätverk, kontrollera att det finns ett tillgängligt trådlöst nätverk inom räckhåll (se bruksanvisningen för mer information om funktionen för platsförfrågning). Om trådlös säkerhet är aktiverat för ditt nätverk, måste du konfigurera säkerhetsinställningarna i din AG-220 (se bruksanvisningen).

# Viktig information

# Federal Communications Commission (FCC) Tillkännagivande om interferens

802.11g trådlös LAN-adapter har testats enligt FCC:s exponeringskrav (specifik absorptionsfrekvens).

Utrustningen efterlever FCC:s gränser för RFstrålningsexponering som fastslagits för en okontrollerad miljö, under 47 CFR 2.1093 paragraf (d) (2).

Denna sändare får inte samplaceras eller användas i samband med någon annan antenn eller sändare.

Se bruksanvisningen för allmänna FCC-deklarationer.

#### Procedur för att visa en produkts certifikat

- 1 Gå till www.zyxel.com.
- 2 Välj din produkt från rullgardinslistrutan på ZyXEL:s hemsida för att gå till denna produkts sida.
- **3** Välj det certifikat som du vill titta på från denna sida.

#### Miljödeklaration

ROHS Direktiv 2002/95/EC

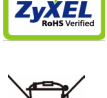

WEEE Direktiv 2002/96/EC 2003/108/EC (WEEE: hantering av elektriskt och elektroniskt avfall)

Deklaration undertecknad av: Martin Chao

Namn/Titel: Martin Chao, Quality Assurance Director

Datum (åååå/mm/dd): 2008/05/09

#### 關於您的 AG-220 無線網卡

AG-220 是供桌上型或筆記型電腦使用的無線網卡。它需要插入電腦的 USB 埠,然後便能讓您使用可用的無線網路。

使用 Wi-Fi Protected Setup (WPS) 以連接到附近其他亦有啓 用 WPS 的裝置。WPS 讓您透過按下一個按鍵即可建置無線網路 安全性設定。(Windows Vista)

#### 設備安裝需求

在安裝之前,請確認您的電腦或筆記型電腦符合下列的需求:

- CPU Pentium II 300 MHz 或以上規格
- 至少 32 MB RAM(建議 64 MB)
- 至少 20 MB 可用的硬碟空間
- CD-ROM 光碟機
- 一個 USB 槽 (USB 2.0/1.1 規格, AG-220 傳輸最高達 11 Mbps。)
- Windows 98 Second Edition, Windows ME, Windows 2000, Windows XP 或 Windows Vista 中任一作業系統
- Windows 98 SE 的使用者可能需要 Windows 98 SE 光碟
- 註:如果您的電腦先前安裝過 Funk Odyssey Client 軟 體,在安裝本驅動程式前,請先移除安裝。

#### 安裝

下列的安裝程序與所有 Windows 版本相似。

#### 註:插入 AG-220 之前必須先安裝 ZyXEL 公用程式。

1 將隨附光碟片置入 CD-ROM 光碟機。以下畫面顯示時,按 一下 Setup(設定)。如果沒有顯示該畫面,請找出 autorun.exe 再按兩下。

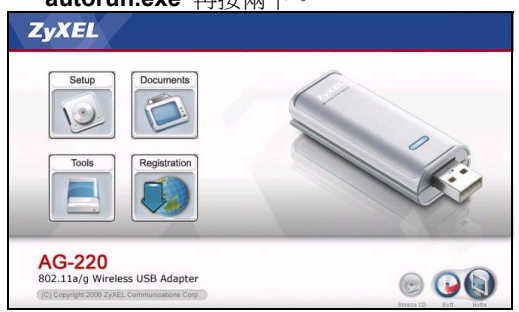

2 選擇您要安裝的語言,按OK。

3 出現歡迎視窗,按 Next (下一步)。

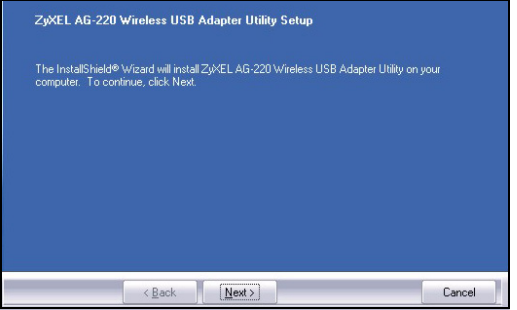

4 選擇 Driver (驅動程式)與 Utility (公用程式)以安裝 ZyXEL 公用程式及驅動程式在您的電腦。若您希望只安裝驅 動程式,並使用視窗 XP 系統的無線零組態(WZC)功能, 請只選擇 Driver (驅動程式)(請參考 Windows XP 使用

#### 者注意事項)。按 Next (下一步) 接受預設的安裝路徑或按 Browse (瀏覽) 選擇其他目錄。

| ☑ Utility<br>☑ Driver                           |                       | 18640<br>420      |
|-------------------------------------------------|-----------------------|-------------------|
|                                                 |                       |                   |
|                                                 |                       |                   |
| Destination Folder<br>C:\\ZjXEL AG-220 Wireless | : USB Adapter Utility | Bjowse            |
| Space Required on C:                            | 20336 K               | Disk <u>Space</u> |
| Space Available on C                            |                       |                   |

5 您必須先重新啓動您的電腦然後才能使用 ZyXEL 公用程 式。重新啓動電腦前請先儲存您目前正在進行的工作並關閉 所有開啓的程式。按一下 Finish (結束)以完成安裝程 序。

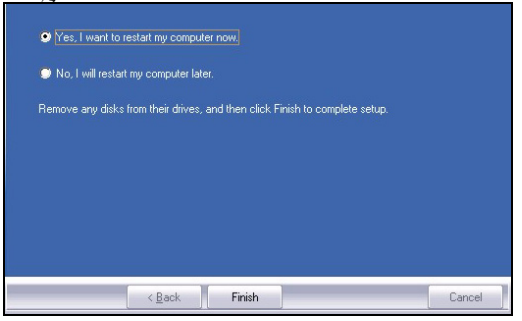

#### 硬體連接

除去保護蓋,露出 USB 連接器。將 AG-220 插入電腦上可用的 USB 埠。AG-220 的LINK(連線)燈號會因為正確插入的動作而亮起。

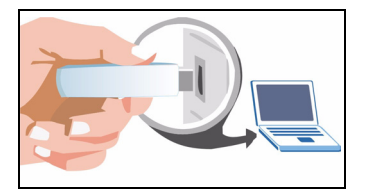

註:將 AG-220 插入連接埠時絕對不可彎曲、扭轉或硬 塞。如果沒有多餘的空間可連接 AG-220,請使用內 附的 USB 連接線。

#### ZyXEL 公用程式圖示

當您安裝完 **ZyXEL** 公用程式並插入 **AG-220** 後,系統列(通常位在桌面的底部)中會出現一個圖示。AG-220 自動搜尋任何可用的網路,並連接其中一個未啓動 保全功能的無線網路。

如果 🗾 圖示呈現綠色及 / 或是桌面上出現以下圖示,代表 您已經連接到無線網路。.

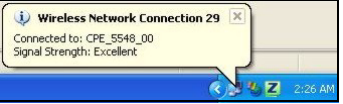

若要連結網際網路,請開啓網路瀏覽器並在地址列輸入網站的URL。

Address www.zyxel.com

假使圖示呈現紅色,代表您目前並未連接任何無線網路。請參考下個章節以了解手動連接網路的方法細節。

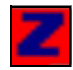

#### 手動連接網路

假使您的 AG-220 無法自動連接無線網路,您還可以使用 ZyXEL 公用程式進行手動連接。

1 雙擊圖示以顯示 ZyXEL 公用程式的 Link Info (連線資 訊)畫面。

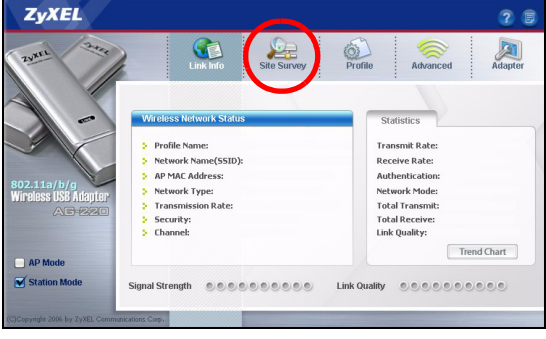

2 點擊 Site Survey (基地台搜尋)標籤。
3 在 Available Network List (可用網路清單) 中會顯示可用 的無線網路。您可以點擊 Scan (掃瞄) 讓 AG-220 再次 搜尋。

|   | SSID | Channe | Sigr 4 |
|---|------|--------|--------|
|   | k40  | 6      | 78     |
|   |      |        |        |
|   |      |        |        |
|   |      |        |        |
|   |      |        |        |
| 4 |      |        | •      |

假使找到未啓動保全功能的無線網路,則清單中的項目旁就 會出現以下的其中一種圖示。

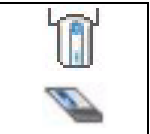

假使找到啓動保全功能的無線網路,則清單中的項目旁就會 出現以下的其中一種圖示。

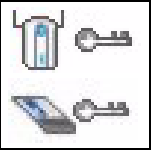

4 若要連接可用的網路,請雙擊該項目。假使網路啓動了保全功能,您必須知道它的設定。請參考使用手冊以了解調整保 全功能設定的方法。 如果清單中沒有任何內容,代表掃瞄範圍內沒有可用的無線網路。請參考疑難排解章節或使用手冊以得到更詳細的資訊。

# 使用 WPS 連接無線網路 (Windows Vista)

您可以使用 Wi-Fi 保護設定 (WPS) 將電腦新增至無線網路。

AG-220 支援下列兩種可建立安全連線的 WPS 設定法:

- Push Button Configuration (按鈕設定)(建議使用) 只要 按一下按鈕,就可以建立安全的無線網路。
- PIN Configuration (PIN 設定)- 透過在基地台 (AP) 的設定 畫面中輸入 AG-220 的 PIN 碼 (個人辨識號碼),建立安全 的無線網路。

## 按鈕設定

- 1 確認無線 AP (基地台)已經開啓且位於電腦可接收到訊號 的範圍內。
- 2 在 Adapter (配接器)畫面中,選取 WPS (Wi-Fi Protected Setup) (WPS (Wi-Fi 保護設定))和 PBC (Push Button Configuration) (PBC (按鈕設定))。

| WPS(Wi-Fi Protected Setup)                       |       |
|--------------------------------------------------|-------|
| 💿 PBC O PIN 🗖 Manual Input                       | Start |
| OTIST(One-Touch Intelligent Security Technology) |       |
| Setup Key:                                       | Start |
|                                                  | Jave  |

3 按一下 Start (開始)。

4 按無線 AP 上的 WPS 按鈕 (下圖以 ZyXEL 的 NWA570N 為 例)。按鈕的先後順序不重要,但按第一個鈕後,務必在兩 分鐘內再按第二個鈕。

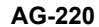

AP

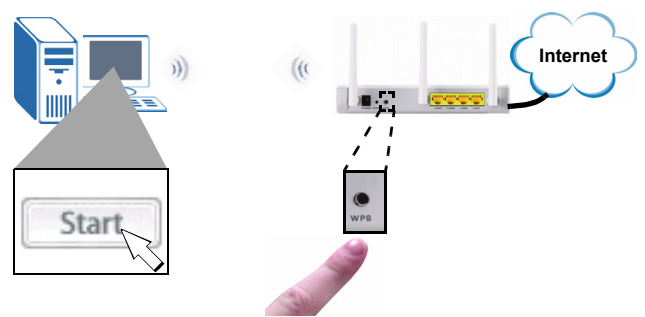

5 AP 和 AG-220 會建立 @ 個安全的連線。此程序最多耗時兩 分鐘。

6 現在您就可以從 AG-220 無線連接網際網路。

恭喜 - 設定完成!

#### WPS PIN 設定

本節說明如何使用 WPS PIN 設定法連接 AP。

此方法只可在未使用按鈕 WPS 設定法的情況下使用。

繁體中文

| 1 在 Adapter (配接器) 畫面的 WPS 區段中,選取 WPS 和<br>PIN。記下灰色文字欄中顯示的 8 位數 PIN 碼。稍後需要<br>在 AP 的 WPS 畫面中輸入此 PIN 碼。 |
|----------------------------------------------------------------------------------------------------|
| WPS(Wi-Fi Protected Setup)                                                                            |
| O PBC O PIN Manual Input 84661302 Start                                                               |
| OTIST(One-Touch Intelligent Security Technology)                                                      |
| Setup Key: Start Save                                                                                 |
| 2 啓動 AP 的設定公用程式,前往 WPS 設定畫面,輸入 AG-<br>220 的 PIN 碼 (例圖顯示的是 ZyXEL NWA570N 的畫面)。<br>WPS Settings         |
| <b>3</b> 在 AG-220 Adapter (配接器) 畫面中按一下 Start (開始                                                      |

3 在 AG-220 Adapter ( 配接益 ) 畫面中按一下 Start ( 開始 ),再於兩分鐘內在 AP 的 WPS 畫面中按一下 Apply ( 套用 ) 或 Start ( 開始 )。

AP 會驗證 AG-220 再將適當的組態設定傳送至 AG-220。此程 序最多耗時兩分鐘。AG-220 現在可以安全地與 AP 通訊。

恭喜 - 設定完成!

### Windows XP 使用者注意事項

如果要使用 WZC, 請停用 ZyXEL 公用程式(如果有安裝的話)或安裝驅動程式即可。

• 若要關閉 ZyXEL 公用程式,請以滑鼠右鍵點擊☑圖像然後選 擇 Exit(退出)。若要再次啓動 ZyXEL 公用程式,請雙擊桌 面上的**⊇**圖像或點擊 Start (開始),功能表中 (All) Programs ((所有)程式)裡,ZyXEL AG-220 Wireless Adapter Utility (ZyXEL AG-220 無線網卡公用程式)的 ZyXEL AG-220 Wireless Adapter Software (ZyXEL AG-220 無線網卡軟體)。

• 若只要安裝驅動程式,則只選擇 Driver (驅動程式)。

## 問題排除

- 若 AG-220 的 LINK (連線) 燈號在安裝公用程式及 AG-220 後並未亮起, 請確認插入 AG-220 的方式是否正確。
- 如果
   2圖示沒有顯示,請解除安裝公用程式,再重新安裝一次。請參閱《使用手冊》,了解如何解除安裝公用程式。
- 如果您的 AG-220 沒有連接到無線網路,請確認傳輸範圍之 內是否有可用的無線網路(請參閱《使用手冊》,取得有關 勘察網路功能的詳細資訊)。如果該網路的無線安全措施已經 啓動,您必須在 AG-220 設定安全設定(請參閱《使用手 冊》)。

### 低功率電波輻射性電機管理辦法

經型式認證合格之低功率射頻電機,非經許可,公司、商號或 使用者均不得擅自變更頻率、加大功率或變更原設計之特性及 功能。

低功率射頻電機之使用不得影響飛航安全及干擾合法通信;經 發現有干擾現象時,應立即停用;並改善至無干擾時方得繼續 使用。 前項合法通信,指依電信法規定作業之無線電信。低功率射頻 電機須忍受合法通信或工業、科學及醫療用電波輻射信電機設 備之干擾。

## 如何查閱產品的認證

- 1 請到 ZyXEL 網站 www.zyxel.com。
- 2 請在 ZyXEL 首頁的產品頁面上,透過下拉式選單選取產品 名字。
- 3 從這個頁面上選擇你想查閱的產品認證。